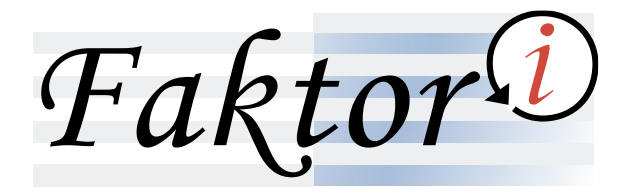

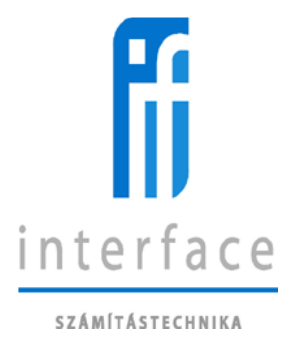

# Faktori - Internet Felhasználói Kézikönyv

# TAKARÉK

2021. szeptember

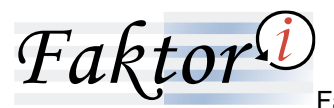

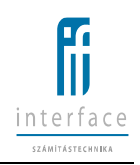

# Tartalomjegyzék

| 1 E                                  | Bevezető3                                                                                                    |                        |  |
|--------------------------------------|----------------------------------------------------------------------------------------------------|------------------------|--|
| 2 /                                  | A Takarék-Direkt Faktori-s felület                                                                                                    |                        |  |
| 2.1                                  | Kompatibilis böngészők                                                                                                    | 4                      |  |
| <b>2.2</b><br>2.2.<br>2.2.<br>2.2.   | <ul> <li>Bejelentkezés és kilépés az internetes felületről.</li> <li>Az első és a további sikeres bejelentkezés az internetes rendszerbe</li> <li>Sikertelen bejelentkezés az internetes rendszerbe, zárolás</li> <li>Kilépés az internetes rendszerből.</li> </ul> | <b>4</b><br>6<br>7     |  |
| <b>2.3</b><br>2.3.<br>2.3.           | Jelszókezelés                                                                                                    | <b>8</b><br>8          |  |
| 2.4                                  | Számlák feltöltése 1                                                                                                    | 1                      |  |
| <b>2.5</b><br>2.5.<br>2.5.<br>2.5.   | Számla dokumentum csatolás                                                                                                    | <b>3</b><br>.3<br>.4   |  |
| 2.6                                  | Szállítói lekérdezések 1                                                                                                    | .5                     |  |
| 2.6.<br>2.6.<br>2.6.<br>2.6.         | 1       Kivonatpótlás       1         2       Kivonat időszakra       1         3       Számla részletező       1         4       Szállítói és vevői limitek kihasználtsága       2                                                                                 | .6<br>.8<br>.9<br>21   |  |
| 2.6.<br>2.6.<br>2.6.<br>2.6.<br>2.6. | 5 Nyitott számla lista - Szállítóra                                                                                                    | 12<br>12<br>14<br>15   |  |
| 2.7                                  | Számlák finanszírozásra ielölése                                                                                                    | 6                      |  |
| 2.8                                  | Vevői fájl feltöltés                                                                                                    | 8                      |  |
| <b>2.9</b><br>2.9.<br>2.9.           | Vevői lekérdezések                                                                                                    | . <b>0</b><br>51<br>52 |  |

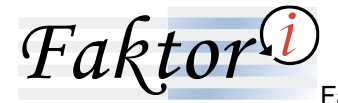

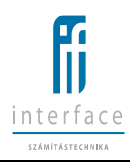

# 1 Bevezető

A Takarék-Direkt Faktori segítséget nyújt abban, hogy ne legyen szükséges az ügyfélszolgálattal való telefonos vagy e-mail-es kapcsolattartás.

A partnerek tetszőleges időpontban kérdezhetik le a számukra szükséges kimutatásokat magyar vagy angol nyelven.

Jelen felhasználói kézikönyv az összes létező funkciót tartalmazza, a választható funkciók azonban az internetes felhasználó típusától függően jelentősen eltérnek.

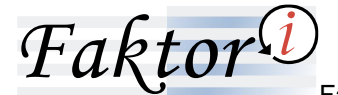

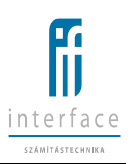

# 2 A Takarék-Direkt Faktori-s felület

# 2.1 Kompatibilis böngészők

A Takarék-Direkt Faktori rendszere kizárólag a következő böngészőkkel kompatibilis:

- Google Chrome: 92.0.4515.159 +
- Firefox: 91.0.2 +
- Internet Explorer 11
- Microsoft Edge: 92.0.902.84 +
- Safari 14.1 +

# 2.2 Bejelentkezés és kilépés az internetes felületről

#### 2.2.1 Az első és a további sikeres bejelentkezés az internetes rendszerbe

A bejelentkezés az alábbi képernyőkön történik:

| Eelbasználónév | zes             |
|----------------|-----------------|
|                |                 |
| Jelszó:        |                 |
|                |                 |
|                | Bejelentkezés 🗦 |
|                |                 |

A bejelentkezés során meg kell adni a Felhasználó azonosítóját és jelszavát. A mezők kitöltésénél figyelembe kell venni a kis- és nagybetűk megkülönböztetett használatát.

Az első jelszót (és utána az ügyfélszolgálaton keresztül kért új jelszót vagy a web-es felületre történő belépés előtt az "Új jelszó igénylése" funkció használatával kért jelszót) automatikusan generálja a rendszer, és ez a jelszó egy e-mailben küldésre kerül az ügyfélnek.

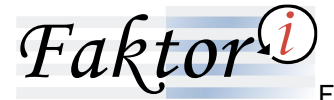

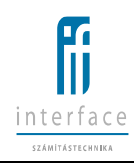

#### Az első jelszót az internetes felhasználó létrehozása után egy automatikusan generált, azonnal

#### elküldött e-mail tartalmazza.

#### Az első jelszót tartalmazó e-mail szövege:

| Tisztelt Ügyfelünk!                                                                                                    |
|----------------------------------------------------------------------------------------------------|
| A Faktor Internet szolgáltatás igénybevételéhez a szolgáltatásra kötött szerződésben meghatározott felhasználónév és az alábbi jelszó egyidejű megadásával tud a rendszerbe belépni.<br>Új jelszó: 8s 0sZk3 |
| Felhívjuk figyelmét, hogy a jelszót a belépéskor szükséges megváltoztatnia, amely során kérnénk az alábbi jelszóképzési szabályokat szíveskedjen figyelembe venni.                                          |
| A jelszó a következő karakterekből állhat: számok, kisbetűk: a-záiűőüőűóé, hagybetűk: A-2 és speciális karakterek: -()%=/*+_:?‡\$'  CHR(38)  ' A jelszónak legalább 8 hosszúnak kell lennie,                |
| A jelszónak legalább 1 nagybetűt kell tartalmaznia.                                                                                                    |
| A jelszónak legalább l kisbetűt kell tartalmaznia.                                                                                                    |
| A jelszónak legalább 2 számot kell tartalmaznia.                                                                                                    |
| A jelszónak legalább 2 speciális karaktert kell tartalmaznia.                                                                                                    |
| Jelszó nem egyezhet az előző 3 jelszóval.                                                                                                    |
| A jelszót 500 naponta cserélni kell.                                                                                                    |
| Üdvözlettel:                                                                                                    |
| Takarék Faktor Zrt.                                                                                                    |

Az első automatikusan generált jelszóval történő belépés után a felhasználói jelszóváltoztatás

#### kötelező és azonnal érvényes.

A helyes felhasználónév és jelszó megadását követően a "Belépés" gombra a Rendszer bejelentkezteti

a Felhasználót. Sikeres belépés esetén a következő Kezdőlap jelenik meg:

| Kasiliap 🔶                                                                                                    |                   |                       |                 |  |  |
|----------------------------------------------------------------------------------------------------|-------------------|-----------------------|-----------------|--|--|
|                                                                                                    |                   |                       |                 |  |  |
| Ubbid alawas soglawitasáw     2020 12.1 71 12.2 1.5       Ubbid alawas baglawitasáwi     2021 12.1 5 15 07.24       Standar Islandsz súlana     0                                                                                                    |                   |                       |                 |  |  |
| Utuni uniti:         2020 08.99 49.25 48         Magedingsont Minutery         19 000.30 E/M         8 H/M         0.00 USD           T50.83 E/M         Bedgedon Minutery         110 00.30 E/M         1 100 H/M         600.00 UD           Óuelait egyering         0.30 E/M         0 H/M         0.00 UD |                   |                       |                 |  |  |
| Scalable Kentekt                                                                                                    |                   |                       |                 |  |  |
| vi02 feljes karet                                                                                                    | 123 000 000 HUF   |                       | 122 801 700 HUF |  |  |
| vin02 teljes keret                                                                                                    | 123 000 000 HUF   |                       | 123 000 000 HUF |  |  |
| euoKeret teljes keret                                                                                                    | 200 000,00 EUR    |                       | 190 000,00 EUR  |  |  |
| Feldolgozatlan fiziklisek                                                                                                    |                   |                       |                 |  |  |
| Dátum Partner Összeg                                                                                                    | Fennmaradó összeg |                       | Közlemény       |  |  |
| Az elmült eyr hében fetölötő csornagok                                                                                                    |                   |                       |                 |  |  |
| Dátum Ősszeg Darab                                                                                                    | Stétusz           |                       | Finanszirozva   |  |  |
| 28.12.17 10 HUF 1 Telesan feldolgozot                                                                                                    |                   | Teljesen feldolgozott | 0 HUF           |  |  |
| 2020.12.17 500 HUF 5                                                                                                    |                   | Teljesen feldolgozott | 0 HUF           |  |  |
| 2028 12 17 500 HUF 5 Teljesen felidolgozott                                                                                                    |                   | 0 HUF                 |                 |  |  |

A képernyő bal oldalán látható "Kezdőlap" feliratra kattintva megjelennek a választható funkciók. A választható funkciók eltérnek az internetes partner jellegétől (szállító, vevő) függően:

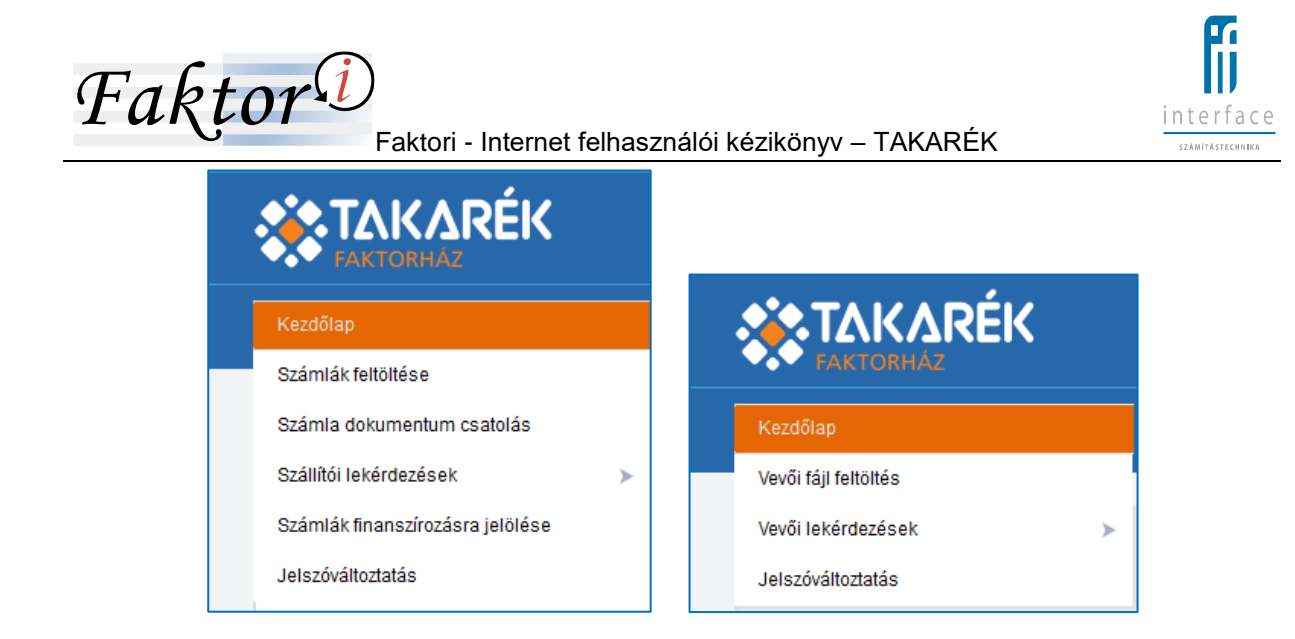

### 2.2.2 Sikertelen bejelentkezés az internetes rendszerbe, zárolás

A sikertelen bejelentkezésről a Rendszer az alábbi képernyőn értesíti a Felhasználót:

| Bejelentkezés                    |  |  |  |
|----------------------------------|--|--|--|
| Hibás felhasználónév vagy jelszó |  |  |  |
| Felhasználónév:                  |  |  |  |
| Jelszó:                          |  |  |  |
| Bejelentkezés 🕻                  |  |  |  |
| <u>Új jelszó igénylése</u>       |  |  |  |

Abban az esetben, amikor a Faktori ügyintéző a felhasználó adataiban épp módosítást végez, vagy a módosítás ellenőrzésben van internetes adat, lockolásra kerül a felhasználó, tiltva van a belépés, ekkor a következő ablak jelenik meg:

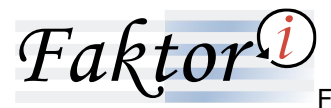

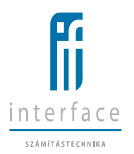

Faktori - Internet felhasználói kézikönyv – TAKARÉK

| Bejelentkezés                                                                                                    |
|----------------------------------------------------------------------------------------------------|
| A megadott felhasználó adatait módosítják,<br>így jelenleg nem tud belépni. Segítséget<br>banki kapcsolattartójától kérhet. |
| Felhasználónév:                                                                                                    |
| Jelszó:                                                                                                    |
| Bejelentkezés 🗦                                                                                                    |
| <u>Új jelszó igénylése</u>                                                                                                  |
| Bejelentkezés                                                                                                    |
| A megadot felhasználó zárolva van.<br>Segítséget banki kapcsolattartójától kérhet.                                          |
| Felhasználónév:                                                                                                    |
| Jelszó:                                                                                                    |
|                                                                                                    |
| Bejelentkezés 🗦                                                                                                    |

#### 2.2.3 Kilépés az internetes rendszerből

Kilépés során a Felhasználónak csak a képernyő jobb felső sarkában található "Kilépés" gombra kell kattintania, a továbbiakban a Rendszer a bejelentkezett Felhasználót automatikusan kilépteti a Rendszerből.

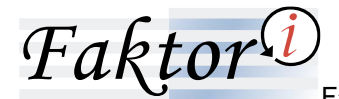

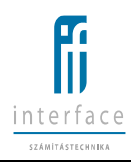

# 2.3 Jelszókezelés

#### 2.3.1 Felhasználó által kért új jelszó

Amennyiben a Felhasználó elfelejtette a jelszavát, az internetes felületre történő belépés előtti képernyőn az "Új jelszó igénylése" funkcióval a helyes felhasználónév megadásával lehetősége van új jelszót kérni, mely e-mail-ben fog érkezni.

| Bejelentkez                | zés             |
|----------------------------|-----------------|
| Felhasználónév:            |                 |
| Jelszó:                    |                 |
|                            | Bejelentkezés 🗦 |
| <u>Új jelszó igénylése</u> |                 |

| Új jelszó igénylése                                                                                                    |
|----------------------------------------------------------------------------------------------------|
| Adja meg a felhasználó névét!                                                                                              |
| A felhasználónévhez regisztrált e-mail címre<br>küldjük az új jelszót, melyet ez első<br>belépéskor meg kell változtatnia. |
| Felhasználónév:                                                                                                    |
| 1                                                                                                    |
| Rendben 🗲                                                                                                    |

Az e-mail azonnal elküldésre kerül a felhasználó részére, azonban a levelező szerver esetleges késleltetése, hibája miatt a jelszó igénylést követően információként az jelenik meg, hogy 30 percen belül kerül kiküldésre az új jelszót tartalmazó e-mail.

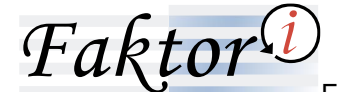

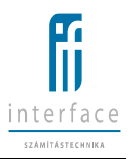

A levél kézhezvételét követően azonnal be lehet lépni.

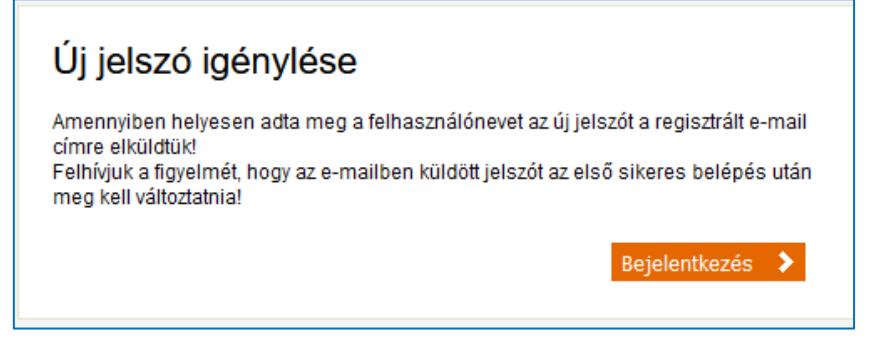

#### Az e-mail szövege:

| Tisztelt Ügyfelünk!                                                                                                    |
|----------------------------------------------------------------------------------------------------|
| A Faktor Internet szolgáltatás igénybevételéhez a szolgáltatásra kötött szerződésben meghatározott felhasználónév és az alábbi jelszó egyidejű megadásával tud a rendszerbe belépni.<br>Új jelszó: cmáűóx8Uf%őüséus                                                                                                    |
| <ul> <li>Felhívjuk figyelmét, hogy a jelszót a belépéskor szükséges megváltoztatnia, amely során kérnénk az alábbi jelszóképzési szabályokat szíveskedjen figyelembe venni.</li> <li>A jelszó a következő karakterekből állhat: számok, kisbetűk: a-záíűőüöúóé, nagybetűk: A-Z és speciális karakterek: -()%=/*+_:?#\$@,!&amp; A jelszónak legalább 16 hosszúnak kell lennie,</li> <li>A jelszónak legalább 1 nagybetűt kell tartalmaznia.</li> <li>A jelszónak legalább 1 kisbetűt kell tartalmaznia.</li> <li>A jelszónak legalább 1 számot kell tartalmaznia.</li> <li>A jelszónak legalább 1 szémet kell tartalmaznia.</li> <li>A jelszónak legalább 1 szémet kell tartalmaznia.</li> <li>A jelszónak legalább 1 szémet kell tartalmaznia.</li> <li>A jelszónak legalább 1 speciális karaktert kell tartalmaznia.</li> <li>Jelszónak legalább 1 speciális karaktert kell tartalmaznia.</li> <li>Jelszónak legalább 1 speciális karaktert kell tartalmaznia.</li> <li>A jelszónak legalább 1 speciális karaktert kell tartalmaznia.</li> <li>Jelszónak legalább 1 speciális karaktert kell tartalmaznia.</li> <li>Jelszónak legalább 1 speciális karaktert kell tartalmaznia.</li> <li>Jelszónak legalább 1 speciális karaktert kell tartalmaznia.</li> <li>Jelszónak legalább 1 speciális karaktert kell tartalmaznia.</li> <li>Jelszónak legalább 1 speciális karaktert kell tartalmaznia.</li> </ul> |
| Üdvözlettel:<br>Takarék Faktorház Zrt.                                                                                                    |

Amennyiben az internetes felhasználó adataiban a Faktori ügyintéző épp módosítást hajt végre, vagy a módosítás ellenőrzésben van internetes adat, akkor a felhasználó nem tud új jelszót kérni. Ezt a következő üzenettel jelzi a program:

| Új jelszó igénylése                                                                                                    |
|----------------------------------------------------------------------------------------------------|
| Adja meg a felhasználó névét!                                                                                              |
| A felhasználónévhez regisztrált e-mail címre<br>küldjük az új jelszót, melyet ez első<br>belépéskor meg kell változtatnia. |
| A felhasználó adatain változtatás történik,<br>ezért nem lehet új jelszót kérni!                                           |
| Felhasználónév:                                                                                                    |
|                                                                                                    |
| Rendben >                                                                                                    |

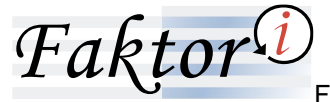

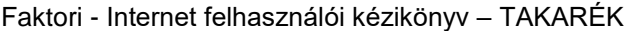

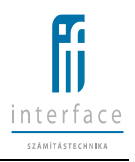

#### 2.3.2 Bejelentkezett felhasználó jelszóváltoztatása az internetes felületen

Az internetes felületre történő belépést követően a Jelszóváltoztatás funkció segítségével a Felhasználónak lehetősége van bármikor megváltoztatnia a jelszavát, amely azonnal érvényessé válik.

A jelszóváltoztatás kötelező az első belépést követően, illetve amennyiben a Faktori ügyintéző, vagy a Felhasználó kért új jelszót.

|                   | Faktor                                                                                                    | Üdvözöljük seller02   Kilépés<br>Súgó |
|-------------------|----------------------------------------------------------------------------------------------------|---------------------------------------|
| Jelszóváltoztatás |                                                                                                    |                                       |
|                   |                                                                                                    | 🗸 Mentés                              |
|                   | Jelszó változtatás                                                                                                    |                                       |
|                   | Rági jelszór:<br>Új jelszór:<br>Új jelszór:                                                                                                    |                                       |
|                   | Az új jelszóra vonatkozó szabályok<br>A jelszó noszösága minimum 8 karakter                                                                                                    |                                       |
|                   | Legalább 1 kisbelűri kell fartalmaznia<br>Legalább 1 kisbelűri nagybelőt kell tartalmaznia<br>Legalább 2 spociális isatkist kell fartalmaznia<br>A jelszó nem léhet azonos az utobó 3 jelszóval |                                       |

Jelszóváltoztatásnál a következő ellenőrzések futnak:

- 8 karakter vagy annál hosszabb-e
- Tartalmaz-e legalább 1 kisbetűt
- Tartalmaz-e legalább 1 nagybetűt
- Tartalmaz-e legalább 2 számot
- Tartalmaz-e legalább 2 speciális karaktert
- Nem egyezik-e az előző 3 jelszóval

(ezek a szabályok kiírásra kerülnek a jelszóváltoztatásra használt képernyőn)

Jelszóváltoztatásnál kötelező megadni a régi jelszót.

Amennyiben az internetes felhasználó adataiban a Faktori ügyintéző épp módosítást hajt végre (miután a felhasználó már belépett), vagy a módosítás ellenőrzésben van internetes adat, vagy blokkolásra került a felhasználó jelszava, akkor a felhasználó nem tud jelszót változtatni. Ezt a régi és új jelszó megadását követően üzenettel jelzi a program.

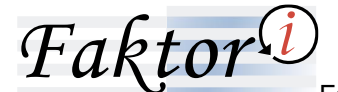

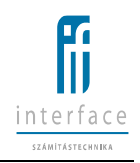

# 2.4 Számlák feltöltése

A "Számlák feltöltése" funkciógomb használatával a következő ablak jelenik meg:

|                    | Faktor                                                              | Üdvözöljük seller02   Kilépés<br>Sügó |
|--------------------|---------------------------------------------------------------------|---------------------------------------|
| Számlák feltöttése |                                                                     |                                       |
|                    |                                                                     | 🖍 Vevõi alias nevek   👖 Feltöltés     |
|                    | Számlák feltőltése                                                  |                                       |
|                    | Devizanem *: HUF 🗸                                                  |                                       |
|                    | Tételszán *:                                                        |                                       |
|                    | Feltöltendő XLSX vagy CSV állomány*: Tallózás Nincs kijelölve fáji. |                                       |
|                    |                                                                     |                                       |

Ezen alkalmazás segítségével gyűjtőfájlt/számlatömeget lehet feltölteni. A "Tallózás" gomb segítségével lehet kiválasztani a beolvasandó file-t. Miután a fájl kiválasztásra került, a képernyő jobb felső sarkában található "Feltöltés" gombra kattintva automatikusan feltöltődnek a file adatai a rendszerbe.

A feltöltés során a következő ellenőrzések kerülnek végrehajtásra:

- az adatoknak a megfelelő oszlop megfelelő sorában kell szerepelnie,
- az adatokat vevőnként csoportosítva kell felölteni,
- az Excel táblát devizanemenként külön-külön táblázatban kell elkészíteni,
- nem lehet üres sor a számlák között, másik vevő esetén sem,
- csak az adott szállító faktorszerződésében szereplő vevőhöz kapcsolódóan lehet adatot feltölteni,
- csak az adott vevőhöz beállított devizanemben lehet adatot feltölteni,
- az Excel tábla nem tartalmazhat lejárt számlát,
- az Excel tábla nem tartalmazhat duplikációt,
- az Excel tábla nem tartalmazhat space-t,
- a számla összegét összeg formátumban kell feltüntetni, tagoláshoz sem pontot, sem vesszőt nem lehet alkalmazni,
- az Excel nem tartalmazhat már korábban faktorálásra beadott számlát

Amennyiben a feltöltés sikertelen a talált hibákat egyszerre jelzi ki a rendszer.

| Faktor               | )<br>Faktori - Internet felhasználói kézikönyv – TAKARÉK                                                                                                    | interface<br>szamitástechnika         |
|----------------------|----------------------------------------------------------------------------------------------------|---------------------------------------|
|                      | Faktor                                                                                                    | Üdvözöljük seller02   Kilépés<br>Súgó |
| Számlák feltöltése 🔷 |                                                                                                    |                                       |
|                      |                                                                                                    | 🖍 Vevői alias nevek 👌 Feltöltés       |
|                      | Számlák feltöttése<br>Devizanem * [HUF →]                                                                                                    |                                       |
|                      | Totál összeg *, 500<br>Tétalszám *, 5                                                                                                    |                                       |
|                      | Petotendo XLSX vägy CSV allomany" Taldoza. Nincs kijedive taj.<br>Betöltäs stäruzza<br>A betöltäs nem sikerulta következő hibák miatt :<br>A tzámlaszám már lészi a zaállíhóhoz - 2002<br>A tzámlaszám már kévezi a zaállíhóhoz - 2003<br>A tzámlaszám már kévezi a zaállíhóhoz - 2006<br>A tzámlaszám már kévezi a zaállíhóhoz - 2006 |                                       |

A nem beazonosítható vevő esetén, felkínálásra kerülnek az adott szállító faktorszerződéseiben szereplő vevők párosításra.

|                    | Faktor                                  | Üdvözöljük seller02   Kilépés<br>Súgó |
|--------------------|-----------------------------------------|---------------------------------------|
| Számlák feltöltése |                                         |                                       |
|                    |                                         | 🛾 Vissza 🖌 Párosítás                  |
|                    | Nem azonosított vevők párosítása        |                                       |
|                    | Fetiblitéskor megadott vevők<br>deb08 ∽ |                                       |
|                    | Faktorszerződéseben meghatározott vevők |                                       |
|                    | O debtor02                              |                                       |
|                    | O "PRECIZ" KFT.                         |                                       |
|                    | O Vevő teszt 1 röv                      |                                       |
|                    |                                         |                                       |

|                    | Faktor                          | Üdvözöljük seller02   Kilépés<br>Súgó |
|--------------------|---------------------------------|---------------------------------------|
| Számlák feltöltése |                                 |                                       |
|                    |                                 | <b>√</b> Vissza  🖥 Törlés             |
|                    | Vevői alias nevek karbantartása |                                       |
|                    | debtor02<br>                    |                                       |

A nem beazonosítható vevők aliasként – karbantarthatóan - letárolásra kerülnek a párosítás után.

Sikeres ellenőrzés után a fájl gyűjtőként és befogadásra váró számlaként áttöltésre kerül a Faktori adatbázisba.

A sikeres betöltésről és a nyilvántartásba vételről üzenet érkezik.

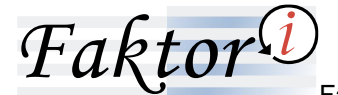

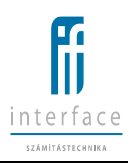

#### 2.5 Számla dokumentum csatolás

A funkció lehetővé teszi számla gyűjtőkhöz, ill. konkrét számlákhoz különböző típusú dokumentumok csatolását és azok megjelenítését. Megengedett dokumentum típusok tif, tiff, jpg, jpeg, pdf, doc, docx, xls, xlsx, csv.

#### 2.5.1 Számlák keresése

Keresési paraméterek:

- számlaszám (minimum 3 karakter hosszan, keresés rész egyezőség alapján)
- számla összeg (keresés teljes egyezőség alapján)
- csomag azonosító (keresés teljes egyezőség alapján)
- kiállítás dátuma (keresés dátum választással)
- beküldés dátuma (keresés dátum választással)

A keresési paraméterek alkalmazhatók külön – külön és bármilyen csoportosításban.

|                            | Faktor                                                                                   | Üdvözöljük seller02   Kilépés<br>Súgó |
|----------------------------|------------------------------------------------------------------------------------------|---------------------------------------|
| Számla dokumentum csatolás |                                                                                          |                                       |
|                            |                                                                                          |                                       |
|                            | Számla dokumentum csatotás                                                               |                                       |
| Számlák keresése           | Számlaszám 201 Számla összeg Csomag azonosító Kiállítás dátuma Beküldés dátuma Keresés > |                                       |

#### A keresés eredménye egy táblázatban jelenik meg:

|                          |     |                              |                  | Faktor  |                  |                  |                    |              |      |               | Üdvözöljük seller02   Kilépé<br>Súg |  |
|--------------------------|-----|------------------------------|------------------|---------|------------------|------------------|--------------------|--------------|------|---------------|-------------------------------------|--|
| Számla dokumentum csatol | lás | <b>•</b>                     |                  |         |                  |                  |                    |              |      |               |                                     |  |
|                          |     |                              |                  |         |                  |                  |                    |              |      |               |                                     |  |
| Számlák keresése         |     |                              |                  | Szám    | la dokumentum (  | satolás          |                    |              |      |               |                                     |  |
|                          |     | Számlaszám 201 Számla összeg | Csom             | ag azon | osító            | Kiállítás dátuma | Beküld             | és dátuma    | ĸ    | (eresés 🗲     |                                     |  |
| Számlák                  |     |                              |                  |         |                  |                  |                    |              |      |               |                                     |  |
|                          |     | Számlaszám                   | Számla<br>összeg | Dnem    | Kiállítás dátuma | Csomag azonosító | Beküldés<br>dátuma | Totál összeg | Dnem |               |                                     |  |
|                          |     | 2010                         | 100              | HUF     | 2020.12.17       | INT_160          | 2020.12.17         | 500          | HUF  | :≡ <b>1</b> . |                                     |  |
|                          | :   | 2011                         | 100              | HUF     | 2020.12.17       | INT_160          | 2020.12.17         | 500          | HUF  | :≡ <b>±</b>   |                                     |  |
|                          |     |                              |                  |         |                  |                  |                    |              |      |               |                                     |  |

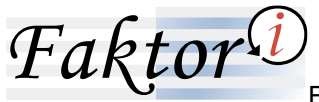

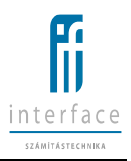

#### 2.5.2 Dokumentum csatolása

Dokumentum csatolása a keresési eredmény táblázat adott sorában szereplő *ikonra kattintással kezdeményezhető.* Dokumentum csatolható a számlához, ill. a számlát tartalmazó csomaghoz. A csatolandó dokumentum kiválasztása a "**Tallózás**" -sal történhet.

|                             |                                                                                                    | Faktor           |                   |                  |                             |                    |              |      | Üdvözöljük seller02   Kilépés<br>Súgó |  |
|-----------------------------|----------------------------------------------------------------------------------------------------|------------------|-------------------|------------------|-----------------------------|--------------------|--------------|------|---------------------------------------|--|
| Számla dokumentum csatolás  | <b>+</b>                                                                                                    |                  |                   |                  |                             |                    |              |      |                                       |  |
| Számlák keresése<br>Számlák | Dokumentum csatolás         X           O csomaghoz csatolás         %           Számlához csatolás. Számlaszám:2010         Talózás | Csom             | Száml<br>ag azono | a dokumentum (   | Satolás<br>Kiállítás dátuma | Beküldi            | ės dätuma    | ĸ    | teresés 🗲                             |  |
|                             | Rendben Mégsem                                                                                                    | Számla<br>összeg | Dnem              | Kiállítás dátuma | Csomag azonosító            | Beküldés<br>dátuma | Totál összeg | Dnem |                                       |  |
| 1                           | 2010                                                                                                    | 100              | HUF               | 2020.12.17       | INT_160                     | 2020.12.17         | 500          | HUF  | :≡ <b>±</b>                           |  |
| 2                           | 2011                                                                                                    | 100              | HUF               | 2020.12.17       | INT_160                     | 2020.12.17         | 500          | HUF  | :≡ <b>±</b>                           |  |
| 3                           | 20191031_01                                                                                                    | 100 000,00       | EUR               | 2019.10.31       | 20191014                    | 2019.10.31         | 100 000,00   | EUR  | :≡ ±                                  |  |

A sikeres csatolásról üzenet jelenik meg:

|                            | Faktor                                         | Üdvözöljük seller02   Kilépés<br>Súgó |
|----------------------------|------------------------------------------------|---------------------------------------|
| Számla dokumentum csatolás |                                                |                                       |
|                            | A dokumentum custolása sileresen<br>megtoránt. |                                       |

#### 2.5.3 Csatolt dokumentumok megnyitása

Csatolt dokumentum megnyitása a keresési eredmény táblázat adott sorában szereplő <sup>[10]</sup> ikonra kattintással kezdeményezhető. A megnyitás - a számlához, ill. a számlát tartalmazó csomaghoz csatolt dokumentum(ok) közül - a kívánt dokumentum kijelölése után a "**Dokumentum megnyitása**" funkciógombbal történhet.

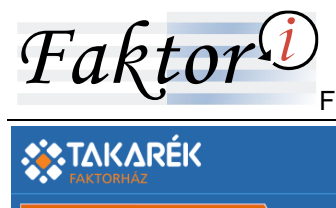

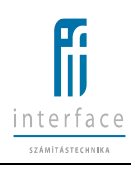

# Faktor®

| Cs            | satolt         | dokumentumok |        |                  |                  |              |            | x            |        |        |    |
|---------------|----------------|--------------|--------|------------------|------------------|--------------|------------|--------------|--------|--------|----|
| Fáilnév       |                |              | Cs     | atolás dátuma    | s                | számlaszám   |            |              |        |        |    |
| ۲             | vtak01.xlsx    |              |        | 202              | 0.12.22 16:56:19 | 2010         |            |              |        |        |    |
| 0             | O vtak04.xlsx  |              |        | 202              | 0.12.22 16:55:58 | 2010         |            |              | K      | eresés | >  |
| O vtak05.xlsx |                |              | 202    | 0.12.22 16:55:23 | 2010             |              |            |              | Crebeb |        |    |
|               | Dokumentum meg |              |        | megnyitása       |                  |              |            |              |        |        |    |
| _             |                | Szannaszam   | összeg | Unem             | Mainta's Gaturna | Comay azonos | dátuma     | iotal osszeg | Dnem   |        |    |
|               |                | 1 2010       | 100    | HUF              | 2020.12.17       | INT_160      | 2020.12.17 | 500          | HUF    | :=     | 4  |
|               |                | 2 2011       | 100    | HUF              | 2020.12.17       | INT_160      | 2020.12.17 | 500          | HUF    | :=     | ±. |
|               |                |              |        |                  |                  |              |            |              |        |        |    |

| vtak01.xlsx megnyit                                        | iása                         |        | × |  |  |  |  |  |
|------------------------------------------------------------|------------------------------|--------|---|--|--|--|--|--|
| Megnyitotta a következőt:                                  |                              |        |   |  |  |  |  |  |
| vtak01.xlsx                                                |                              |        |   |  |  |  |  |  |
| ami egy: Microsoft Excel-munkalap (8,1 KB)                 |                              |        |   |  |  |  |  |  |
| forrás: blob:                                              |                              |        |   |  |  |  |  |  |
| Mit tegyen a Fire                                          | fox ezzel a fájllal?         |        |   |  |  |  |  |  |
| Megnyitás                                                  | Excel 2016 (alapértelmezett) | $\sim$ |   |  |  |  |  |  |
| ○ Fájl mentése                                             | 2                            |        |   |  |  |  |  |  |
| Most <u>a</u> ntól minden hasonló fájllal tegyen ugyanígy. |                              |        |   |  |  |  |  |  |
|                                                            | ОК                           | Mégse  |   |  |  |  |  |  |

# 2.6 Szállítói lekérdezések

A "Szállítói lekérdezések" funkciógomb használatával a következő ablak jelenik meg:

|                                                                                                    |                      |                                           | Ç         | Faktor       | Üdvözöljük seller02   Kilépés<br>Súgó |  |
|----------------------------------------------------------------------------------------------------|----------------------|-------------------------------------------|-----------|--------------|---------------------------------------|--|
| Szállítói lekérdezé:                                                                                                    | sek 🔶                | Kivonat pótlás                            |           |              |                                       |  |
|                                                                                                    |                      | Kivonat időszakra                         |           |              |                                       |  |
| The bull of the second second s |                      | Számla részletező                         |           |              |                                       |  |
| Utolsó sikertelen beje                                                                                                    | lentkezési kísérlet: | Szállítói és vevői limitek kihasználtsága |           |              |                                       |  |
| Sikertelen kísérletek s                                                                                                    | záma:                | Nyitott számla lista - Szállítóra         |           |              |                                       |  |
| Egyenleg                                                                                                    |                      | Lejárt számla lista - Szállítóra          |           |              |                                       |  |
| Utolsó utalás:                                                                                                    | 2020.08.05 08:32:48  | NMK lista                                 | 0 HUF     | 0,00 USD     |                                       |  |
|                                                                                                    | 70,83 EUR            | Korosítás lista                           | 1 100 HUF | 2 500,00 USD |                                       |  |
|                                                                                                    |                      | Havi statisztika                          | 0 HUF     | 0,00 USD     |                                       |  |

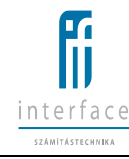

Az itt lekérdezhető listák megtekinthetőek a képernyőn (HTML), megtekinthetőek vagy letölthetőek PDF és Excel formátumban.

| NMK_lista_seller02.pdf megnyitása                                       | × |  |  |  |  |  |  |  |
|-------------------------------------------------------------------------|---|--|--|--|--|--|--|--|
| Megnyitotta a következőt:                                               |   |  |  |  |  |  |  |  |
| NMK_lista_seller02.pdf                                                  |   |  |  |  |  |  |  |  |
| ami egy: Hordozható dokumentumformátum (PDF) (46,3 KB)<br>forrás: blob: |   |  |  |  |  |  |  |  |
| Mit tegyen a Firefox ezzel a fájllal?                                   |   |  |  |  |  |  |  |  |
| Megnyitás a Firefoxszal                                                 |   |  |  |  |  |  |  |  |
| ○ Megnyitás Adobe Acrobat Reader DC (alapértelmezett) ~                 |   |  |  |  |  |  |  |  |
| ⊖ Fájl menté <u>s</u> e                                                 |   |  |  |  |  |  |  |  |
| Mostantól minden hasonló fájllal tegyen ugyanígy.                       |   |  |  |  |  |  |  |  |
|                                                                         |   |  |  |  |  |  |  |  |
| OK Mégse                                                                |   |  |  |  |  |  |  |  |

Az egynél több oldalas HTML lista oldalak közötti lapozás a listakép alján és tetején megjelenő lapozó ikonokkal lehetséges.

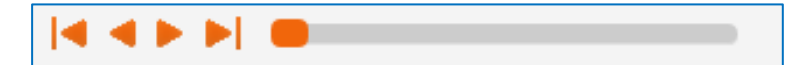

Lista első oldala, előző oldal, következő oldal, lista utolsó oldala.

### 2.6.1 Kivonatpótlás

Faktor

Az összes elkészült kivonat felsorolásra kerül a választó gridben, amelyek tartalma kijelölés után a kiválasztott módon (képernyőn, Excelben vagy PDF-ben) megjelenítésre vagy mentésre kerül. A felsorolt kivonatok közül lehet kiválasztani, hogy éppen melyiket szeretné a Felhasználó megjeleníteni.

A képernyő alján lehetőség nyílik **"Részletes"** vagy **"Nem részletes"** lekérdezésre. A részletes kivonat kiválasztása esetén minden egyes számla részletesen kimutatásra kerül, míg a nem részletes kivonat kiválasztása esetén naponta összegezve jelennek meg vevőnként a számlák összegei.

Faktor<sup>(j</sup>

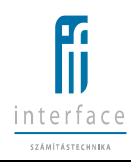

|                        |                  |           | Faktor <sup>1</sup>                                     |                           | Údvözöljúk setterő2   Kitépés<br>Súgó |
|------------------------|------------------|-----------|---------------------------------------------------------|---------------------------|---------------------------------------|
| Szállítói lekérdezések | ♦ Kivonat pótlás | \$        |                                                         |                           |                                       |
|                        |                  |           |                                                         |                           | i≡ HTML   I≡ PDF   I≡ Excel           |
|                        |                  | Devizanem | Kivonat pótlás<br>Kivonat száma Kivo<br>2019/000001/EUR | onat dátuma<br>2019.02.28 |                                       |
|                        |                  |           | Részletes 🖲 Nem részletes 🔾                             |                           |                                       |

|                        | * TAKARÉK        |                                                                                                  |                             |          |                                              | Faktor D                                                                                              |                                                                                                    |                                            |                                        |                                                                  | Üdvözöljük sellerÖ2   Kilépés<br>Súgó |                  |
|------------------------|------------------|--------------------------------------------------------------------------------------------------|-----------------------------|----------|----------------------------------------------|----------------------------------------------------------------------------------------------------|----------------------------------------------------------------------------------------------------|--------------------------------------------|----------------------------------------|------------------------------------------------------------------|---------------------------------------|------------------|
| Szállítói lekérdezések | ♦ Kīvonat pótlās | <b>\$</b>                                                                                        |                             |          |                                              |                                                                                                    |                                                                                                    |                                            |                                        |                                                                  |                                       |                  |
|                        |                  |                                                                                                  |                             |          |                                              |                                                                                                    |                                                                                                    |                                            |                                        |                                                                  |                                       | i≣ PDF  i≣ Excel |
|                        |                  | Részletes                                                                                        |                             | <b>‹</b> |                                              |                                                                                                    | FAKTO                                                                                                    | RSZÁML<br>Ivonat száma:<br>atás időpontja: | A ELSZ                                 | ÁMOLÁS<br>019/000001/EUR<br>Másolat<br>0.12.22 17:04:17<br>Oldal |                                       |                  |
|                        |                  | Szállító:<br>seller02<br>1112 Bp. Hó<br>Lev. cím:<br>1112 Bp. Hó ri<br>Adőszám:<br>Kapcsolattart | <b>u. 12</b><br>J. 12<br>6: | 2141     | 1241-4-21<br>Кő Раі                          | Takaré<br>1125 Bu<br>Adóigaz<br>EU közi<br>SWIFT<br>Telefons<br>Fax:<br>Honlap:<br>Kivonat<br>Övadéki | ók Faktor Zrt.<br>udapest, Fogasi<br>zgatási szám:<br>össégi adószám<br>(BIC) kód:<br>szám:<br>időszaka:<br>i számlaegyenlej | ereku u. 4.                                | 5.<br>123<br>+36<br>+ 36<br>2018.06.18 | 45678-1-12<br>1 224-6414<br>1 224-6417<br>2019.02.28<br>0,00 EUR |                                       |                  |
|                        |                  | Könyvelés /<br>Értéknap                                                                          | Számlaszám / db             | Vevõ     | Megnev                                       | ezés                                                                                                  | Bruttó<br>számlaérték<br>EUR                                                                                                 | Terhelés<br>EUR                            | Jóváirás<br>EUR                        | Egyenleg<br>EUR                                                  |                                       |                  |
|                        |                  | 2018.06.19<br>2018.06.19                                                                         | Függő számla                |          | Nyitó egyeni<br>Szerződés köl                | eg<br>tésid)                                                                                          |                                                                                                    | 1 024,19                                   |                                        | 0,00<br>-1 024,19                                                |                                       |                  |
|                        |                  | 2018.06.19<br>2018.06.30<br>2018.07.02                                                           | Függő számia                |          | Záró egyenk<br>Nyitó egyenk<br>Büntető kamat | eg                                                                                                    |                                                                                                    | 0,61                                       |                                        | -1 024,19<br>-1 024,19<br>-1 024,80                              |                                       |                  |

A kivonat felső részében, baloldalon szerepel a Szállító neve, levelezési címe, címe, adószáma, a Szállító kapcsolattartója és annak fax száma.

Jobb felső részben van a kivonat időszaka és az ún. "Óvadéki számlaegyenleg".

A kivonat fejlécében szerepelő "Könyvelés / Értéknap" közül a "Könyvelés" dátuma az a dátum, amikor a tétel/tételek a menesztésbe kerültek, az "Értéknap" dátuma pedig az a nap, amikor a tétel felíródott a Rendszerben (háttérfolyamatok révén – például kamat, amelyet az automata háttérfolyamatok az éjszak folyamán hoznak létre).

A "**Számlaszám /db**" részletes kivonat esetében a faktorált számla számát jelenti, nem részletes kivonat esetében pedig az azonos tranzakciókhoz (kivéve tőkemozgással járó tranzakciók: előlegfolyósítás, szállítói számla elszámolás, előleg visszavonás, stb.) tartozó faktorált számlák darabszámát.

A **"Vevő"**, akire a Szállítóval kötött Faktorszerződés valamelyik faktorált számlájához kapcsolódik a megjelenített tranzakció.

A "Megnevezés" a gazdasági esemény (tranzakció) megnevezése.

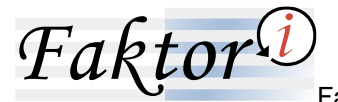

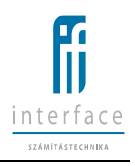

A "Bruttó számla érték" a faktorált számla bruttó összege.

A "**Terhelés**" az Ügyfél menesztésében szereplő tételek összegét csökkentő gazdasági események, például faktordíj, számlakezelési költség, előleg visszavonás, vevői beszámítás, stb. a felszámítás devizanemében.

A "Jóváírás" az Ügyfél menesztésében szereplő tételek összegét növelő gazdasági események, például előlegfolyósítás, szállítói számla elszámolás, faktordíj korrekció, stb. a felszámítás devizanemében. Az "Egyenleg" alatt a görgetett egyenleg értendő.

#### 2.6.2 Kivonat időszakra

A "Kivonat időszakra" gomb kiválasztása esetén az eredeti kivonatok megadott időszakától eltérő, tetszőleges dátumra vonatkozó listákat készíthet a Felhasználó.

A dátum ikonra történő kattintás után tetszőleges dátum választható ki a naptárból.

Ebben az esetben is választható részletes vagy nem részletes változat, illetve HTML, PDF vagy Excel formátum.

|                        |                     | Fakt          | or              | Üdvözöljük seller02   Kilépés<br>Súgó |
|------------------------|---------------------|---------------|-----------------|---------------------------------------|
| Szállítói lekérdezések | ♦ Kivonat időszakra | <b>+</b>      |                 |                                       |
|                        |                     |               |                 | i≡ HTML   i≡ PDF   i≡ Excel           |
|                        |                     | Kivonat i     | időszakra       |                                       |
|                        |                     | Deviz         | zanem*          |                                       |
|                        |                     | ۲             | EUR             |                                       |
|                        |                     | 0             | HUF             |                                       |
|                        |                     | 0             | USD             |                                       |
|                        |                     | Dátum(tól)*:  | Dátum(ig)*:     |                                       |
|                        |                     | Részletes 🖲 N | Nem részletes O |                                       |

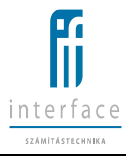

|                                              |                                                                                                    | Fak                     | Faktor                                                                                                    |                                                |                                                                        |                  |  |  |
|----------------------------------------------|----------------------------------------------------------------------------------------------------|-------------------------|----------------------------------------------------------------------------------------------------|------------------------------------------------|------------------------------------------------------------------------|------------------|--|--|
| Szállíkói lekérdezések 🔷 Kivonat időszakra 💠 |                                                                                                    |                         |                                                                                                    |                                                |                                                                        |                  |  |  |
|                                              |                                                                                                    |                         |                                                                                                    |                                                |                                                                        |                  |  |  |
|                                              |                                                                                                    |                         |                                                                                                    |                                                |                                                                        | i≣ PDF  i≣ Excel |  |  |
|                                              | <b>EAKTORHÁZ</b>                                                                                                    | FAKT                    | ORSZÁMLA - JÓVÁÍI                                                                                                    | RÁSOK/TERH                                     | ELÉSEK                                                                 |                  |  |  |
|                                              | Réalitées<br>Sallité<br>Sallité<br>1112 By No u. 12<br>Leur clim:<br>1112 By Nó u. 12<br>Cédiginyafékatam:<br>Adészám:<br>Kapcsolattantó: | 21411241-4-21<br>Kő Pái | Takarék Faktor Zrt.<br>1123 Budapest, Fogaskerek<br>Adóigazgutási szám:<br>EU közsség adőszám:<br>EU közsség adőszám:<br>Fax:<br>Honlap:<br>Kinonat időszaka<br>Óvadéki számlaegyenleg | 1 / 1<br>123 +36<br>+36<br>+36<br>2020.12.01 - | 0idal<br>45678-1-12<br>1 224-6414<br>1 224-6417<br>2020.12.31<br>0 HUF |                  |  |  |
|                                              | Könyvelés /<br>Értéknap Számlaszám / db Vé                                                                                                | /evő Megne              | vezés Bruttó Ter<br>számlaérték HUF                                                                                                    | helés Jóváirás<br>IUF HUF                      | Egyenleg<br>HUF                                                        |                  |  |  |
|                                              | 2020.12.17                                                                                                    | Nyitó egyen             | leg                                                                                                    |                                                | -25 400                                                                |                  |  |  |
|                                              | 2020.12.17 2001 debtor02                                                                                                    | Faktordi                | 100                                                                                                    | 1                                              | -25 401                                                                |                  |  |  |
|                                              | 2020.12.17 2003 debtor02                                                                                                    | Faktordij               | 100                                                                                                    | 1                                              | -25 402                                                                |                  |  |  |
|                                              | 2020.12.17 2004 debtor02                                                                                                    | Faktordij               | 100                                                                                                    | 1                                              | -25 404                                                                |                  |  |  |
|                                              | 2020.12.17 2005 debtor02                                                                                                    | Faktordij               | 100                                                                                                    | 1                                              | -25 405                                                                |                  |  |  |

#### 2.6.3 Számla részletező

Faktor

Az előszűrő kitöltése után - melyben a vevőt kötelező, a többi paramétert (számla kiállítás dátuma, számlaszám) nem kötelező megadni - a Keresés gombra kattintva megjelennek a szűrésnek megfelelő számlák, melyek közül tetszőlegesen kiválasztható a részletezendő számla.

|                        |                   |             |                                               | Faktor®                                      | Üdvässäjök seiter02   Kilépés<br>Sügö |
|------------------------|-------------------|-------------|-----------------------------------------------|----------------------------------------------|---------------------------------------|
| Szállítói lekérdezések | Számla részletező | <b>&gt;</b> |                                               |                                              |                                       |
|                        |                   |             |                                               |                                              |                                       |
|                        |                   |             | Verð<br>Szémla kiállítás dátuma<br>Számlaszám | Balma Hadelaad<br>debtor02<br>Nyma @ Leake O |                                       |
|                        |                   |             | Kiválasztott számla                           |                                              |                                       |

|  | Faktor            |                                                                                                    |                                                     |                                                                                                    |                                                                                                    |                                                                                  |  |   |  |
|--|-------------------|----------------------------------------------------------------------------------------------------|-----------------------------------------------------|----------------------------------------------------------------------------------------------------|----------------------------------------------------------------------------------------------------|----------------------------------------------------------------------------------|--|---|--|
|  | Számla részletező |                                                                                                    |                                                     |                                                                                                    |                                                                                                    |                                                                                  |  |   |  |
|  |                   | Számlák                                                                                                    |                                                     |                                                                                                    |                                                                                                    | x                                                                                |  | _ |  |
|  |                   | Stamiszám<br>PSTW-643_ag022_w<br>20191031_01<br>3024<br>3025<br>1001<br>1002<br>1003<br>1004<br>3001<br>3001<br>3001<br>3002<br>3002 | Lezárt<br>N<br>N<br>N<br>N<br>N<br>N<br>N<br>N<br>N | Kääfikäs dätuma<br>2018.12.04<br>2019.10.31<br>2020.12.17<br>2020.12.17<br>2020.12.17<br>2020.12.17<br>2020.12.17<br>2020.12.17<br>2020.12.17<br>2020.12.17<br>2020.12.17<br>2020.12.17<br>2020.12.17<br>2020.12.17<br>2020.12.17 | Osszeg<br>5 000,00<br>100 000,00<br>100,00<br>100,00<br>100,00<br>100,00<br>100,00<br>100,00<br>100,00<br>100,00<br>100,00<br>100,00<br>100,00<br>100,00 | EUR<br>EUR<br>USD<br>USD<br>USD<br>USD<br>USD<br>USD<br>USD<br>USD<br>USD<br>USD |  |   |  |
|  |                   |                                                                                                    | Kivála                                              | szt 🗲                                                                                                    |                                                                                                    |                                                                                  |  |   |  |

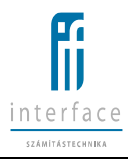

Amennyiben az előszűrőben megadásra kerül a számlakiállítás dátuma, de később a felhasználó úgy dönt, hogy mégsem szeretné megadni, akkor az előzőleg megadott dátumot kijelölve jobb egérgomb/töröl funkcióval lehet kitörölni.

Ezek után a kiválasztott számla mezőben automatikusan megjelenik a számla sorszáma, és HTML, Excel vagy PDF formátumban az adott számláról az összes információ megjeleníthető.

|                        |                     |           |                                                | Faktor <sup>D</sup>                        | Üdvisolijók sellerő2   Kilépés<br>Sógó |
|------------------------|---------------------|-----------|------------------------------------------------|--------------------------------------------|----------------------------------------|
| Szállílói lekérdezések | ♦ Számla részletező | <b>\$</b> |                                                |                                            |                                        |
|                        |                     |           |                                                |                                            | :≣ HTML   :≡ PDF                       |
|                        |                     |           | Vevő<br>Számla kiállítás dáturna<br>Számlaszám | ticlenia résolutes5<br>debtord2 ✓<br>Nymet |                                        |
|                        |                     |           | Kiválasztott számla                            | Koreala ><br>2019001, st                   |                                        |

A lista több részből áll:

- Szerződéses adatok
- Szerződéses díjak
- Szerződéses kamatok
- Számla aktuális információ
- Számla reklamációk
- Pénzszámla mozgások
- Utalások

|                        |                                                                                                    |                                                                              |                               |                                            | Ŧ                                          | Faktor®                                               |                                                                                    |                         |                                         |                                                                          | Üdvs | töljük sellerO2   Kilépés<br>Súgó |
|------------------------|----------------------------------------------------------------------------------------------------|------------------------------------------------------------------------------|-------------------------------|--------------------------------------------|--------------------------------------------|-------------------------------------------------------|------------------------------------------------------------------------------------|-------------------------|-----------------------------------------|--------------------------------------------------------------------------|------|-----------------------------------|
| Szállíhói lekérdezések | Számia részletező                                                                                                    |                                                                              |                               |                                            |                                            |                                                       |                                                                                    |                         |                                         |                                                                          |      |                                   |
|                        |                                                                                                    |                                                                              |                               |                                            |                                            |                                                       |                                                                                    |                         |                                         |                                                                          |      | i≣ PDF                            |
|                        |                                                                                                    |                                                                              |                               |                                            | Számi                                      | arészletező li                                        | sta                                                                                | Nyor                    | ntatás időpontja:                       | Oldat 1<br>2020.12.22 17:24:07                                           |      |                                   |
|                        |                                                                                                    | Szerződés adatok<br>Faktorszerződés Szerződés kezdete<br>2018/4/2 2018.06.19 |                               | dés kezdete<br>18.05.19                    | Szerződés lejárata<br>2020.12.31           | Megelőlegezési<br>mértéke %<br>80,00 %                | 1geőliegezési Engedményezési számla<br>mértéke %<br>80,00 % 1000009-2000006-000000 |                         | Biztosłó neve                           | Allokát vevő limt<br>10 000,00 EUR                                       |      |                                   |
|                        | -<br>Szerzőléses eljak<br>O títova Eseclékesség D(sitap<br>Szatnalaczolési elj<br>Belogalásor, Szásmásar,<br>Patorolj<br>Belogalásor, Szásmásar, |                                                                              |                               | Dý alap<br>Nincs<br>Számiaösszeg           | Dij<br>1,00 %<br>1,00 %                    | Dij Min. dij Max. dij<br>1.00 %<br>1.00 % 10.00 1000/ |                                                                                    | Devizanem<br>EUR<br>EUR | Sáv<br>-                                | Dì megosztás<br>100,00 % / 0,00 % / 0,00 %<br>100,00 % / 0,00 % / 0,00 % |      |                                   |
|                        |                                                                                                    | Szerződéses kamatok<br>Elszámolás gyakorisága<br>Diszkont - előlegből előre  | Bázis<br>EURIBI<br>Netto<br>N | kamatláb<br>DR 1 havi<br>5/bruttó<br>lettő | Szálltói kamatok<br>Kamatperiödus<br>Nincs | Kamatfelär<br>1,00 %                                  | Bázis kamatláb<br>Nincs<br>Nettő/bruttó<br>Nettő                                   | K                       | levői kamatok<br>lamatperiödus<br>Nincs | Kamatfelår<br>0,00 %                                                     |      |                                   |

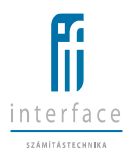

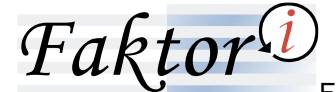

#### 2.6.4 Szállítói és vevői limitek kihasználtsága

A lista tartalma a szállító / vevő limit-kihasználtság adatok, illetve a szállító faktorszerződéseihez tartozó vevőlimit kihasználtság adatok a megadott dátumnak megfelelő állapota.

|                        | Faktor®                                                              | Üdvästijök setterd2   Kolépés<br>Bögő |
|------------------------|----------------------------------------------------------------------|---------------------------------------|
| Szállítói lekérdezések |                                                                      |                                       |
|                        |                                                                      | i≣ HTML i≣ PDF  i≣ Excel              |
|                        | Stadatiči da vedi imitak initazinditalga<br>Miljevi * (2001.1.22)    |                                       |
|                        | Studiotiki da verdi tembek kulturazahita dapa<br>Melever * 2008.0.22 |                                       |

|                              | Faktor®                                                                                                    | Üdvözöljük setter02   Kilépés<br>Sügó |
|------------------------------|----------------------------------------------------------------------------------------------------|---------------------------------------|
| Szállítól lekérdezések 🔷 Sza | allalá és vevől limitet talasználta ége                                                                                                    |                                       |
|                              | -                                                                                                    | i≡ PDF  i≡ Excel                      |
|                              | 1/3       Készült: 2020. 12.22. 17.26.01         Szállító: sileref2         Szállító: sileref2         Kiretszerződés 19184         Keretszerződés lejárát: 2020. 12.31                                                                                                    |                                       |
|                              | Verd         Attickäll level         Kaaszaalt<br>Jannel         Szabad level         Beyrstanem<br>Billenkartig (bits)         Megesölegezhető<br>Jannel         Megesölegezhető<br>Jannel         Megesölegezhető |                                       |
|                              | Paktor serződé figuaz Viszkérrestes           "Mator serződé figuaz Viszkérrestes           "Mator serződé figuaz Viszkérrestes           "Mator serződé figuaz Viszkérrestes           "Mator serződé figuaz Viszkérrestes           "Mator serződé figuaz Viszkérrestes           Té dol, do         12 560, do         68 560, do         19 980, do         19 980, do           Öszesenen Viszkérrestes         17 980, do         12 560, do         19 980, do         19 980, do         19 980, do           Össesenen Viszkérrestes         0, do         5, do         5, do         5, do         5, do           Össesenen Viszkérrestes         17 980, do         12 560, do         19 980, do         19 980, do         19 980, do         19 980, do         19 980, do         19 980, do         19 980, do         19 980, do         10 980, do         10 980,                                                                                                    |                                       |

### 2.6.5 Nyitott számla lista - Szállítóra

Egy adott napra vonatkoztatva listázható ki vevőnként abc sorrendben, a számla végső lejárata szerint rendezve az összes nyitott számla.

|                        | <i>Fakţor</i> <sup>⊕</sup>                                 | Údvizelíjúk setter02   Kliépés<br>Súgó |
|------------------------|------------------------------------------------------------|----------------------------------------|
| Szállíhői lekérdezések | \$)Vietut szimia lista - Szilikitea                        |                                        |
|                        |                                                            | i≣ https://i≡ pof /i≡ excel            |
|                        | Nijitoti solimka lista - Solimbora<br>Kolponi * (2003.2.22 |                                        |

Automatikusan az aktuális dátum jelenik meg a mezőben, de az ikonra történő kattintás után tetszőleges dátum választható ki a naptárból.

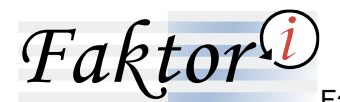

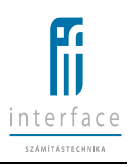

|                        |                                   |                                                        |                                                                                                    |                                                                                                | Fa                                                                                             | ktor 🕖                                   |                                             |                                     |                                      |
|------------------------|-----------------------------------|--------------------------------------------------------|----------------------------------------------------------------------------------------------------|------------------------------------------------------------------------------------------------|------------------------------------------------------------------------------------------------|------------------------------------------|---------------------------------------------|-------------------------------------|--------------------------------------|
| Szállítói lekérdezések | Nyitott számla lista - Szállítóra | •                                                      |                                                                                                    |                                                                                                |                                                                                                |                                          |                                             |                                     |                                      |
|                        |                                   |                                                        |                                                                                                    |                                                                                                |                                                                                                |                                          |                                             |                                     |                                      |
|                        |                                   | Szálltó: seller02<br>Keretszerződés: 2018/4            | RÉK                                                                                                    | Nyit                                                                                           | ott számla<br>202                                                                              | 1/ 3<br><b>a lista - Szá</b><br>10.12.22 | illítóra                                    | Készült: 20                         | 10.12.22. 17:28:0                    |
|                        |                                   | Számlaszám<br>Devizanem: HUF                           | Számia<br>kelte                                                                                              | Számia<br>lejárata                                                                             | Számla<br>végső<br>lejárata                                                                    | Számla<br>összege                        | Nyitott<br>követelés-<br>állomány<br>(8tto) | Megelőlegezhető<br>kov. áll. (Btto) | Tényleges<br>kintlévő előleg         |
|                        |                                   | Faktorszerződés: 2018/4/1<br>Vevő: debtor02<br>Számlák |                                                                                                    |                                                                                                |                                                                                                |                                          |                                             |                                     |                                      |
|                        |                                   | 2001<br>2002<br>2003<br>2004<br>2005<br>2006<br>2007   | 2020.12.17<br>2020.12.17<br>2020.12.17<br>2020.12.17<br>2020.12.17<br>2020.12.17<br>2020.12.17<br>2020.12.17 | 2020.12.31<br>2020.12.31<br>2020.12.31<br>2020.12.31<br>2020.12.31<br>2020.12.31<br>2020.12.31 | 2021.01.03<br>2021.01.03<br>2021.01.03<br>2021.01.03<br>2021.01.03<br>2021.01.03<br>2021.01.03 | 100<br>100<br>100<br>100<br>100<br>100   | 100<br>100<br>100<br>100<br>100<br>100      | 0<br>0<br>0<br>0<br>0               | 0<br>0<br>0<br>0<br>0<br>0<br>0<br>0 |
|                        |                                   | 2008<br>2009<br>2010<br>2011                           | 2020.12.17<br>2020.12.17<br>2020.12.17<br>2020.12.17<br>2020.12.17                                           | 2020.12.31<br>2020.12.31<br>2020.12.31<br>2020.12.31                                           | 2021.01.03<br>2021.01.03<br>2021.01.03<br>2021.01.03                                           | 100<br>100<br>100<br>100                 | 100<br>100<br>100<br>100                    | 0<br>0<br>0                         | 0<br>0<br>0                          |

A "Nyitott számla listákban" mindig a nap végi állapot jelenik meg, tehát ha pl. egy számlát ma lezárunk és holnap lekérdezzük az egyik listát a mai napra, akkor azon nem fog szerepelni a lezárt számla.

A **"Számla összege"** oszlop a befogadott számlák bruttó összegét tartalmazza. Összesenje mutatja a befogadott, nyitott pozitív és negatív számlák összegét.

A "Nyitott követelés állomány" oszlop a befogadott számlák engedményekkel, részfizetésekkel csökkentett összegét mutatja, a Vevőkkel szemben fennálló faktorházi követeléseket, amelyeket a Vevő még nem fizetett ki. Összesenje mutatja a befogadott, nyitott pozitív és negatív számlák összegét. A "Megelőlegezhető követelés állomány" oszlop a befogadott számlákra előjegyzett előlegek bruttó számlaösszegét tartalmazza. Amennyiben limithiány miatt nem előlegezhető meg teljes összegben a számla, akkor a részmegelőlegezés összegének megfelelő bruttó számla összeg jelenik meg az oszlopban.

A **"Ténylegesen kintlévő előleg"** oszlop mutatja a számlára adott tényleges előleg összeget. Amennyiben egy számla részfizetés, limithiány miatt nem előlegezhető meg teljes összegben, akkor a "Megelőlegezhető követelés állomány" oszlopban megjelenő összeg lesz az előleg alapja.

### 2.6.6 Lejárt számla lista – Szállítóra

A **"Lejárt számla lista"** tartalmazza az összes vagy meghatározott napokkal késő számlákat (lejárat intervallumánál állítható be) vevőnként abc sorrendben, a késedelmes napok szerint rendezve.

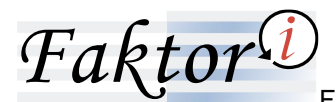

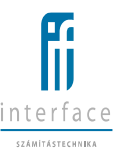

|                                                           | Faktor <sup>O</sup>                                                                                                    | Üdevestigak sattert2   Kildigak<br>Sügü |
|-----------------------------------------------------------|----------------------------------------------------------------------------------------------------|-----------------------------------------|
| Szállíkói lekérdezések 🔷 Lejárt számla lista - Szállíkóra |                                                                                                    |                                         |
|                                                           |                                                                                                    | i≣ 10794. [i≣ 707   i≣ tasel            |
|                                                           | Legisfratarinia linsta - dicalitibitra<br>Tejuari <mark>Ossasa v</mark><br>Destanentiri HipF v                             |                                         |
|                                                           | Viégol Inglant alexgle * [<br>Legistri Interaction as: ]<br>Bélgon * 2010 12 22<br>15 nap és 3 milló 11 tácta alemán 4* [] |                                         |
|                                                           |                                                                                                    |                                         |

Az időpont automatikusan az aktuális dátum, de a naptár ikonra kattintás után tetszőlegesen kiválasztható a naptárból.

A listák készülhetnek a szerint is, hogy történt-e finanszírozás "életük során" (megelőlegezett, nem megelőlegezett), és a végső lejárat választásával is.

A "Számla összege" oszlop a befogadott számlák bruttó összegét mutatja. Összesenje mutatja a befogadott, nyitott pozitív és negatív számlák összegét Vevőnként.

A **"Tényleges kint lévő előleg"** oszlop mutatja a számlára adott tényleges előleg összeget, a lekérdezés időpontjában ezt az összeget követeljük a Vevőtől.

A **"Késedelmes napok"** oszlopban szereplő napok száma mutatja, hogy az adott számla lejáratához (végső lejáratához, ha az lett beállítva) képest hány nap telt el.

Az **"Utolsó előleg dátuma**" oszlopban a tényleges folyósítás napja szerepel. Ha részmegelőlegezés megengedett, akkor az utolsó előleg-folyósítás értéknapját, ha a részmegelőlegezés nem megengedett, akkor az előleg-folyósítás értéknapját mutatja.

|                                               |                                                                                                    | Fa                                                                             | k‡or⊅                                                                                                 |                                                                         | Gervitalijak saturti i Kolgels<br>Sloge |
|-----------------------------------------------|----------------------------------------------------------------------------------------------------|--------------------------------------------------------------------------------|----------------------------------------------------------------------------------------------------|-------------------------------------------------------------------------|-----------------------------------------|
| Szállítói lokérdezősek \$\Lejärt számla liste | - Számhóra                                                                                                    |                                                                                |                                                                                                    |                                                                         |                                         |
|                                               |                                                                                                    |                                                                                |                                                                                                    |                                                                         | i≣ Por ji≣ txcel                        |
|                                               | <b>KARTORIAZ</b>                                                                                                    | <b>Lejárt számla</b><br>Megelőlegezett és nen                                  | 1/1<br>I <b>lista - Szállítóra</b><br>m megelőlegezett számlák                                        | Készült: 2020.12.22. 17-29:32                                           | r                                       |
|                                               | Szállító. seller02                                                                                                    | E                                                                              | EUR                                                                                                   |                                                                         |                                         |
|                                               | Sziemieszem Sziemie<br>Szilitók keret evelte<br>Szilitók keret 2000/00,0 C<br>Khasznált szállók keret 3 S<br>Veds-TRPCCT# 07.                                                                                                    | Számla<br>Jejárata Végső<br>Jejárata<br>JR<br>464 000 HUF                      | Byitott<br>Számlar követelés-<br>összege álfornány<br>(Btto)                                          | Tényleges Kés Utotsó<br>nspok ekleg<br>száma dátema                     |                                         |
|                                               | FSTAX.<br>54.94.51_AgrD09_twoce 2018.12.62<br>54.94.52_AgrD09_twoce 2018.12.62<br>54.94.62_AgrD09_twoce 2018.12.62<br>54.94.62_AgrD09_twoce 2018.12.62<br>54.94.62_AgrD09_twoce 2018.12.62<br>54.94.62<br>54.94.62 | 2018.12.10 2019.02.08<br>2018.12.11 2019.02.09<br>2,00<br>2,00<br>0,00<br>0,00 | 35 000,00 35 000,00<br>36 000,00 36 000,00<br>71 000,00 71 000,00<br>71 000,00 71 000,00<br>0,00 0,00 | 8,00 743,00<br>10 000,00 742,00 2018.12.10<br>10 000,00<br>6,00<br>6,00 |                                         |

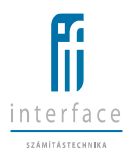

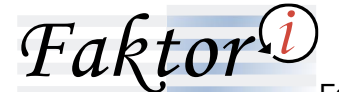

2.6.7 NMK lista

A lista tartalmazza a szállító összes olyan számláját, amely nincs finanszírozva (a teljes előleg összeget tekintve). Minden olyan számla szerepel rajta, amin van élő reklamáció, és még nem rendezett. Ebből következően az előleg-visszavont számlák is szerepelhetnek rajta, a reklamációtól és a fizetésektől függ.

A lista vevőnként abc sorrendben, számlaszám szerint rendezve készül, és csak a lekérdezés időpontjában fennálló állapotot mutatja.

|                        |             |           | Faktor <sup>D</sup> | Üdvözöljük seller02   Kilépés<br>Sógó |
|------------------------|-------------|-----------|---------------------|---------------------------------------|
| Szállíhói lekérdezések | ♦ NMK lista | •         |                     |                                       |
|                        |             |           |                     | i≡ https://i≡ por /i≡ Excel           |
|                        |             | iddaran : | NARK Ista           |                                       |

| Value         Value           Value         Value           Value <th></th> <th></th> <th></th> <th></th> <th></th> <th>g</th> <th>Faktor®</th> <th></th>                                                                                                    |                        |           |                                                                                                    |                                                                                                    |                                                                                                    | g                                                                                                    | Faktor®                                                            |                                                                                                    |
|----------------------------------------------------------------------------------------------------|------------------------|-----------|----------------------------------------------------------------------------------------------------|----------------------------------------------------------------------------------------------------|----------------------------------------------------------------------------------------------------|----------------------------------------------------------------------------------------------------|--------------------------------------------------------------------|----------------------------------------------------------------------------------------------------|
| 1/2                                                                                                    | Szállítól lekérdezések | NMK lista | \$                                                                                                    |                                                                                                    |                                                                                                    |                                                                                                    |                                                                    |                                                                                                    |
| And Control       And Control                                                                                                    |                        |           |                                                                                                    |                                                                                                    |                                                                                                    |                                                                                                    |                                                                    |                                                                                                    |
| Staints keine         Bedrogalis<br>(astronis legistary)         Staints keine         Bern megelöhgersättig<br>(astronis legistary)         Bern megelöhgersättig<br>(astronis legistary)         Bern megelöhgersät och<br>attronis legistary         Bern megelöhgersät och<br>attronis legistary         Bern megelöhgersät och<br>attronis legistary         Bern megelöhgersät och<br>attronis legistary         Bern megelöhgersät och<br>attronis legistary         Bern megelöhgersät och<br>attronis legistary         Bern megelöhgersät och<br>attronis legistary         Bern megelöhgersät och<br>attronis legistary         Bern megelöhgersät och<br>attronis legistary           2001         2001         2001         2001         217         2001         100         100         360         Negelöhgersät mög nem esselses<br>attronis legistary           2001         2001         2001         2001         2001         2001         2001         100         100         360         Negelöhgersät mög nem esselses<br>attronis legistary           2004         2001         2101         2001         2001         2001         2001         2001         2001         2001         2001         2001         2001         2001         2001         2001         2001         2001         2001         2001         2001         2001         2001         2001         2001         2001         2001         2001         2001         2001 <td< th=""><th></th><th></th><th>Szalihó: seller02</th><th></th><th></th><th></th><th>1/ 2<br/>NMK lista</th><th>Készült. 2020. 12.22. 17.31.2</th></td<> |                        |           | Szalihó: seller02                                                                                                    |                                                                                                    |                                                                                                    |                                                                                                    | 1/ 2<br>NMK lista                                                  | Készült. 2020. 12.22. 17.31.2                                                                                                    |
| Devicement NIF         Sector         Sector           2001         2000 12,17         2001 12,17         2001 12,31         100         100 2005. Hispedilupacts mig mem excelses           2002         2000 12,17         2001 12,17         2001 12,17         2001 12,17         2001 12,17         2001 12,17         2001 12,17         2001 12,17         2001 12,17         2001 12,17         2001 12,17         2001 12,17         2001 12,17         2001 12,17         2001 12,17         2001 12,17         2001 12,17         2001 12,17         2001 12,17         2001 12,17         2001 12,17         2001 12,17         2001 12,17         2001 12,17         2001 12,17         2001 12,17         2001 12,17         2001 12,17         2001 12,17         2001 12,17         2001 12,17         2001 12,17         2001 12,17         2001 12,17         2001 12,17         2001 12,17         2001 12,17         2001 12,17         2001 12,17         2001 12,17         2001 12,17         2001 12,17         2001 12,17         2001 12,17         2001 12,17         2001 12,17         2001 12,17         2001 12,17         2001 12,17         2001 12,17         2001 12,17         2001 12,17         2001 12,17         2001 12,17         2001 12,17         2001 12,17         2001 12,17         2001 12,17         2001 12,17         2001 12,17         2001 12,17                                                                                                    |                        |           | Számlaszám                                                                                                    | Számla kelte                                                                                                    | Befogadās<br>dātuma                                                                                                    | Számla lejárata                                                                                                    | Számla összege                                                     | Nem megelőlegezett,<br>reklamált összeg                                                                                                    |
| Unit         Heading         Heading <thheading< th=""> <thheading< th=""> <thhead< td=""><td></td><td></td><td>Devizanem HUF</td><td></td><td></td><td></td><td></td><td></td></thhead<></thheading<></thheading<>                                                                                                    |                        |           | Devizanem HUF                                                                                                    |                                                                                                    |                                                                                                    |                                                                                                    |                                                                    |                                                                                                    |
| 2001         2000 12 17         2000 12 17         2000 12 17         2000 12 17         2000 12 17         2000 12 17         2000 12 17         2000 12 17         2000 12 17         2000 12 17         2000 12 17         2000 12 17         2000 12 17         2000 12 17         2000 12 17         2000 12 17         2000 12 17         2000 12 17         2000 12 17         2000 12 17         2000 12 17         2000 12 17         2000 12 17         2000 12 17         2000 12 17         2000 12 17         2000 12 17         2000 12 17         2000 12 17         2000 12 17         2000 12 17         2000 12 17         2000 12 17         2000 12 17         2000 12 17         2000 12 17         2000 12 17         2000 12 17         2000 12 17         2000 12 17         2000 12 17         2000 12 17         2000 12 17         2000 12 17         2000 12 17         2000 12 17         2000 12 17         2000 12 17         2000 12 17         2000 12 17         2000 12 17         2000 12 17         2000 12 17         2000 12 17         2000 12 17         2000 12 17         2000 12 17         2000 12 17         2000 12 17         2000 12 17         2000 12 17         2000 12 11         2000 12 18         2000 12 18         2000 12 18         2000 12 18         2000 12 18         2000 12 18         2000 12 18         2000 12 18         2000 12 18         2000 12 18 <td></td> <td></td> <td>Vevő: debtor02</td> <td></td> <td></td> <td></td> <td></td> <td></td>                                                                                                    |                        |           | Vevő: debtor02                                                                                                    |                                                                                                    |                                                                                                    |                                                                                                    |                                                                    |                                                                                                    |
| Flash installance eximite because:                                                                                                    |                        |           | 2001<br>2002<br>2003<br>2004<br>2005<br>2005<br>2006<br>2008<br>2008<br>2008<br>2010<br>2010<br>2010<br>2010<br>2010 | 2020.12.17<br>2020.12.17<br>2020.12.17<br>2020.12.17<br>2020.12.17<br>2020.12.17<br>2020.12.17<br>2020.12.17<br>2020.12.17<br>2020.12.17<br>2020.12.17<br>2020.12.17 | 2020.12.17<br>2020.12.17<br>2020.12.17<br>2020.12.17<br>2020.12.17<br>2020.12.17<br>2020.12.17<br>2020.12.17<br>2020.12.17<br>2020.12.17<br>2020.12.17<br>2020.12.17 | 2020.12.31<br>2020.12.31<br>2020.12.31<br>2020.12.31<br>2020.12.31<br>2020.12.31<br>2020.12.31<br>2020.12.31<br>2020.12.31<br>2020.12.31<br>2020.12.31<br>2020.12.31 | 100<br>100<br>100<br>100<br>100<br>100<br>100<br>100<br>100<br>100 | 100 35 - Legelinguezia mig ann escèles<br>100 35 - Legelinguezia sui anne scales<br>101 35 - Legelinguezia sui anne scales<br>101 35 - Legelinguezia<br>101 35 - Legelinguezia<br>101 35 - Legelinguezia<br>101 35 - Legelinguezia<br>101 35 - Legelinguezia<br>101 35 - Legelinguezia<br>102 35 - Legelinguezia<br>103 35 - Legelinguezia<br>103 35 - Legelinguezia<br>104 36 - Legelinguezia<br>105 35 - Legelinguezia<br>105 35 - Legelinguezia<br>106 36 - Legelinguezia<br>107 36 - Legelinguezia<br>108 36 - Legelinguezia<br>109 36 - Legelinguezia<br>109 36 - Legelinguezia<br>109 36 - Legelinguezia<br>100 36 - Legelinguezia<br>100 36 |

**"Számla összege" oszlop** – a befogadott számla bruttó összege. Összesenje mutatja a befogadott, nyitott pozitív és negatív számlák összegét vevőnként. Mindösszesenje pedig a Szállító által benyújtott összes befogadott, nyitott pozitív és negatív számlák összegét.

"Nem megelőlegezett, reklamált összeg" oszlop – a befogadott számla bruttó összegének az a része jelenítődik meg ebben az oszlopban, amely valamilyen ok miatt nem finanszírozható meg.

Nem megelőlegezés oka lehet például limit hiány, reklamáció, előleg visszavonás.

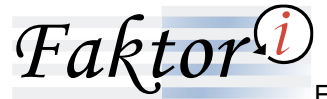

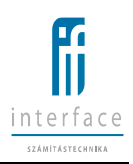

#### 2.6.8 Korosítás lista

A lista megmutatja, hogy a lekérdezésben beállított időpontban lévő nyitott számla állományok milyen lejáratokkal rendelkeznek, mennyire lejártak. (Amennyiben a lista lehívása után prolongálásra került egy számla, visszamenőlegesen már nem reprodukálható ugyanaz a lista)

|                        |                 | Faktor                                              | Belvetastjak semerti2 (Kiklepia<br>Kiego |
|------------------------|-----------------|-----------------------------------------------------|------------------------------------------|
| Szállíkói lekérdezések | Korositás lista |                                                     |                                          |
|                        |                 |                                                     | i≣ https://i≣ por /i≣ facel              |
|                        |                 | Korobis Ista<br>16904* - 2008.8122<br>Dex - (H)(F v |                                          |

|                        |                      |                                                                                               | Faktor®                                      |                              | Üdvözöljük seller02   Kölépés<br>Sógó |
|------------------------|----------------------|-----------------------------------------------------------------------------------------------|----------------------------------------------|------------------------------|---------------------------------------|
| Szállítói lekérdezések | ✦<br>Korositás lista | •                                                                                             |                                              |                              |                                       |
|                        |                      |                                                                                               |                                              |                              | i≣ PDF   i≣ Excel                     |
|                        |                      | <b>KALTORNAZ</b>                                                                              | 1/ 1<br><b>Korosítás lista</b><br>2020.12.22 | Készült 2020 12 22. 17.33 20 |                                       |
|                        |                      | UNK: THUP<br>Vevő >30 kişánat előtt 4-30 kişánat elő<br>Szálátók kellentő<br>Gebboni2 0 1 fil | let 0-30 lejärt 31-60 lejärt<br>00 0 0 0     | 61-50 kajart                 |                                       |

#### 2.6.9 Havi statisztika

A lista havi bontásban mutatja az elmúlt évben felvitt/befogadott új számlákat, jóváíró számlákat, fizetéseket, átutalásokat vevői bontásban. Az adatok darabszáma és összege is megjelenítésre kerül.

|                        |                                                   | Faktor D                          | Üdvitelijük selleriti i Kliépés<br>Sügi |
|------------------------|---------------------------------------------------|-----------------------------------|-----------------------------------------|
| Szállítól lekérdezések | Image: A statisztika         Image: A statisztika |                                   |                                         |
|                        |                                                   |                                   | i≡ https://i≡ por /i≡ excel             |
|                        | Den * [ H<br>Vends [<br>Milgent * ] 38            | Havi statistika<br>UF V<br>Otaces |                                         |

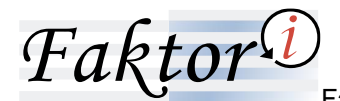

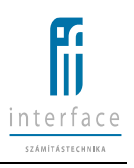

|                        |                  |                          |         | Ŧ   | aktor®                                     |         |                  |
|------------------------|------------------|--------------------------|---------|-----|--------------------------------------------|---------|------------------|
| Szállíkői lekérdezések | Havi stalisztika |                          |         |     |                                            |         |                  |
|                        |                  |                          |         |     |                                            |         |                  |
|                        |                  |                          |         |     |                                            |         |                  |
|                        |                  | Dev: HUF<br>Szállikó: se | KTORHAZ | Hav | 1/ 1<br><b>i statisztika</b><br>2020 12 22 | Készült | 2020.12.22.17.35 |
|                        |                  | Bónap                    |         |     |                                            |         |                  |
|                        |                  | 2019.12                  | 0       | 0   | 0                                          | 0       |                  |
|                        |                  | 2020.01                  | 0       | 0   | 0                                          | 0       |                  |
|                        |                  | 2020.02                  | 0       | 0   | 0                                          | 0       |                  |
|                        |                  | 2020.04                  | 0       | 0   | 0                                          | 0       |                  |
|                        |                  | 2020.05                  | 0       | 0   | 0                                          | 0       |                  |
|                        |                  | 2020.06                  | 0       | 0   | 0                                          | 0       |                  |
|                        |                  | 2020.07                  | 0       | 0   | 0                                          | 0       |                  |
|                        |                  | 2020.08                  | 0       | 0   | 0                                          | 0       |                  |
|                        |                  | 2020.09                  | 0       | 0   | 0                                          | 0       |                  |
|                        |                  | 2020.10                  | 0       | 0   | 0                                          | 0       |                  |
|                        |                  | 2020.11                  | 1 100   | 11  | 0                                          | 0       |                  |
|                        |                  | 2020.12                  | 1 100   |     | v                                          | U       |                  |

## 2.7 Számlák finanszírozásra jelölése

A funkció segítségével az SCF típusú faktorszerződés szállítói a vevők által CSV fájlban feltöltött számlákat tetszőlegesen tudják finanszírozásra jelölni. A finanszírozásra jelölés folyamatához sms-ben küldött kód megadásával jóváhagyás szükséges.

A számlák lekérhetők egy vevőre is.

|                                 | RÉK                  |                     |                  |                  |         |             |       |           | 9          | Faktor          |
|---------------------------------|----------------------|---------------------|------------------|------------------|---------|-------------|-------|-----------|------------|-----------------|
| Számlák finanszírozásra         | jelölése             | •                   |                  |                  |         |             |       |           |            |                 |
|                                 |                      |                     |                  |                  |         |             |       |           |            |                 |
|                                 |                      |                     |                  |                  |         |             |       |           |            | Finanszírozás j |
| debtor02 USD 2018/4/            | 5 ~                  |                     |                  |                  |         |             |       |           |            |                 |
| Vevő:                           | debtor02             |                     | Kezelési di      | 0:               |         |             | Fal   | ktor díj: |            |                 |
| Alapkamat:<br>Számla részletező | 0.000 %              |                     | Kamatmarz        |                  | 0,000 % |             | De    | vizanem:  | USD        |                 |
| Számla                          | iszám                | Kiállíkás           | Lejárat          | Számla ös        | szeg    | Fin. összeg | Kamat | Kez. dîj  | Faktor dij | Utalandó        |
| 3028                            |                      | 2020.12.17          | 2020.12.31       |                  | 100.00  |             |       |           |            |                 |
| 3027                            |                      | 2020.12.17          | 2020.12.31       |                  | 100,00  |             |       |           |            |                 |
| 3028                            |                      | 2020.12.17          | 2020.12.31       |                  | 100,00  |             |       |           |            |                 |
| 3030                            |                      | 2020.12.17          | 2020.12.31       |                  | 100,00  |             |       |           |            |                 |
| Utalás költség                  |                      |                     |                  |                  |         |             |       |           |            |                 |
| Összesen: 0 / 5                 |                      |                     |                  |                  | 0,00    | 0,00        | 0,00  | 0,00      | 0,00       |                 |
| A valós utalandó összeg elt     | térhet a képernyőn i | kalkulált összegtői | Az adatok tájéko | iztató jellegűek |         |             |       |           |            |                 |

A képernyőn megjelennek a vevő által feltöltött azon számlák, amelyek még nem jártak le és még nem kerültek finanszírozásra. A sorok elején található grid bejelölésével lehet a számlákat finanszírozásra jelölni. Megjelölésnél azonnal láthatóvá válik a finanszírozási összeg, a fizetendő kamat, a díj utalandó és a díj mutató adatok.

Az "Összesen" sorban megjelenik az addig bejelölt számlák alapján az összesítés.

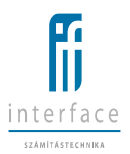

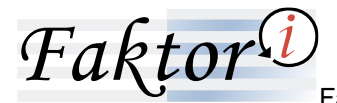

Az összesítő felett egy utalás költség sor szerepel, ahol a faktorszerződésben beállított átutalási díj kerül kimutatásra (az utalandó összegre vetítve).

Az itt megjelent felületen csak a faktordíj és számlakezelési díj jelenik meg, amennyiben a faktorszerződésben más automatikus díj van beállítva, akkor ezt nem jeleníti meg. A kamat a befogadás dátum és a számla lejárati dátuma közötti intervallum alapján van kiszámolva.

Csak pozitív utalandó összeg jóváhagyására van lehetőség. Amennyiben az utalandó összeg 0-ra vagy negatívvá változik, a mezőben szereplő 0 vagy negatív szám pirossá változik, és a képernyő jobb felső sarkában található "Jóváhagyás" gomb nem láthatóvá válik.

Amennyiben az utalandó összeg pozitív, a "Jóváhagyás" gombra kattintva megjelenik még egy összesítő képernyő:

|                                  | Faktor                                                  | Üdvüsötjük setlerüz) Kikipis<br>Bigó |
|----------------------------------|---------------------------------------------------------|--------------------------------------|
| Számlák finanszirozásra jelőlése |                                                         |                                      |
|                                  |                                                         | € Vissza                             |
|                                  | Finanszírozás jelőlés                                   |                                      |
|                                  | utalis köteler<br>Utalando összegi 400,00 USD           |                                      |
|                                  | Jöyöbəgyás 🗲                                            |                                      |
| <b>EXTAKARÉK</b>                 | Fakțor♥                                                 | Devessigek setler(2) Kölgén<br>Ságá  |
| Számlák finanszírozásra jelölése |                                                         |                                      |
|                                  | Finanszirozás jetőlés                                   |                                      |
|                                  | Upalin kotnelog 0.00 USD<br>Utalendi Beszeg: 400,00 USD |                                      |
|                                  | A megadoti szánikk fnanszlozását skeresen rigztettuk    |                                      |

|                                   | Ţ                                                       | Faktor 1                                                         |                                           | Üdvözöljük sellerö2   Kilépés<br>Súgó |
|-----------------------------------|---------------------------------------------------------|------------------------------------------------------------------|-------------------------------------------|---------------------------------------|
| Számlák Ananszirozásra jelölése 🔶 |                                                         |                                                                  |                                           |                                       |
|                                   | F                                                       | īnanszīrozās jelölēs                                             |                                           |                                       |
|                                   | Utale                                                   | is költség: 0,00 USD<br>andó összeg: 400,00 USD                  |                                           |                                       |
| A1                                | linanszírozást a mai napon már nem tudjuk végrehajtani, | ezért az utalást a következő munkanapi                           | s rögzíljúk. A kamattáb ménáka változhat. |                                       |
|                                   | A rendszer a követelésv                                 | ásárlást az alábbi tétel(ekre) nem enge                          | délyezk.                                  |                                       |
|                                   | Számlaszám                                              | Probléma                                                         |                                           |                                       |
|                                   | 3031                                                    | Megelőlegezés még nem esedékes                                   |                                           |                                       |
|                                   | 3032                                                    | Megelőlegezés még nem esedékes                                   |                                           |                                       |
|                                   | 3033                                                    | Megelőlegezés még nem esedékes<br>Megelőlegezés még nem esedékes |                                           |                                       |
|                                   | 3035                                                    | Megelőlegezés még nem esedékes                                   |                                           |                                       |
|                                   |                                                         |                                                                  |                                           |                                       |

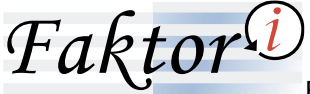

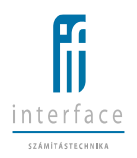

Amennyiben elmúlt a Cut-off time (HUF esetén 16:00, EUR esetén 13:00, CZK esetén 10:00) vagy hétvége van, akkor a reklamáció megszüntetése csak a napzárás után történik (1.00-kor), ha munkanap van, majd amikor a CORE nyit (8.00) akkor kerül tényleges utalásra.

Amennyiben Cut off time után lettek jóváhagyva a finanszírozások, akkor a felhasználó erről tájékoztatást kap:

"A finanszírozás csak másnap esedékes, ezért az utalást berögzítettük a következő munkanapra. A kamatláb mértéke változhat."

|                                                 | RÉK                    |                   |                   |                  |                |                 |              |           |            | Faktor              | Üderkantijak autwetz   Koloja<br>Bak |
|-------------------------------------------------|------------------------|-------------------|-------------------|------------------|----------------|-----------------|--------------|-----------|------------|---------------------|--------------------------------------|
| Számlák finanszirozásra                         | jelülése               | •                 |                   |                  |                |                 |              |           |            |                     |                                      |
|                                                 |                        |                   |                   |                  |                |                 |              |           |            |                     |                                      |
|                                                 |                        |                   |                   |                  |                |                 |              |           |            | Finanszírozás jelöl | da l                                 |
| Vevő, faktorszerződés                           |                        |                   |                   |                  |                |                 |              |           |            |                     |                                      |
| debtor02 USD 2018/4/<br>Finanszírozás kondíciók | 5 ~                    |                   |                   |                  |                |                 |              |           |            |                     |                                      |
| Vevă:                                           | debtor02               |                   | Kezelési dij      | •                |                |                 | Fal          | ktor díj: |            |                     |                                      |
| Alapkamat:                                      | 0,000 %                |                   | Kamatmarz         | s: 0             | 0,000 %        |                 | De           | vizanem:  | USD        |                     |                                      |
| Számla részletező                               |                        |                   |                   |                  |                |                 |              |           |            |                     |                                      |
| Számla                                          | szám                   | Kiálíkás          | Lejárat           | Számla össz      | reg            | Fin. összeg     | Kamat        | Kez. díj  | Faktor dij | Utalandó            |                                      |
| 3031                                            |                        | 2020.12.17        | 2020.12.31        |                  | 100,00         |                 |              |           |            |                     |                                      |
| 3032                                            |                        | 2020.12.17        | 2020.12.31        |                  | 100,00         |                 |              |           |            |                     |                                      |
| 3033                                            |                        | 2020.12.17        | 2020.12.31        |                  | 100,00         |                 |              |           |            |                     |                                      |
| 3034                                            |                        | 2020.12.17        | 2020.12.31        |                  | 100.00         |                 |              |           |            |                     |                                      |
| 3035                                            |                        | 2020.12.17        | 2020.12.31        |                  | 100,00         |                 |              |           |            |                     |                                      |
| Utalás költség                                  |                        |                   |                   |                  |                |                 |              |           |            | 0.0                 | 0                                    |
| Osszesen: 0/5                                   |                        |                   |                   |                  | 0,00           | 0.00            | 0,00         | 0,00      | 0,00       | 0.0                 | 0                                    |
| A finanszírozást a mai napo                     | in már nem tudjuk vég  | grehajtani, ezéri | az utalást a köve | 6kező munkanapri | a rögzítjúk. A | kamatláb mérték | e változhat. |           |            |                     |                                      |
| A valós utalandó összeg elt                     | érhet a képernyőn kali | kulált összegtől. | Az adatok tájékoz | ztató jellegűek  |                |                 |              |           |            |                     |                                      |
|                                                 |                        |                   |                   |                  |                |                 |              |           |            |                     |                                      |

## 2.8 Vevői fájl feltöltés

Azok a vevők, amelyek SCF faktorszerződéssel rendelkeznek, feltölthetik az általuk befogadott számlákat egy előre definiált fájlformátumban.

A beérkezett fájl a következő vizsgálatokon vesz részt beolvasás előtt:

- 1. Fizikai vizsgálat
- Nem bináris, hanem text fájl
- Csak CSV fájltípust lehet feltölteni.
- Egy sorban a megfelelő számú pontosvessző van ha szövegben van pontosvessző, akkor ezt hibának jelzi.

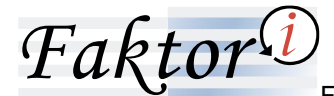

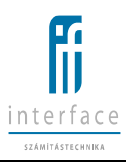

- A dátumformátum megfelelő/olvasható
- Az összeg formátum megfelelő/olvasható
- Az összes kötelező mező kitöltésre került

#### 2. Logikai vizsgálat

- Vevői azonosító megfelel (az adott vevőről van szó)
- Szállítói azonosító megfelel, van-e faktorszerződés az adott szállítóval
- A számlaszám egyedi az adott szállítóhoz
- A számlák nem jártak le
- A számlák kiállítási dátuma nem későbbi, mint a 'mai' nap
- A számlák kiállítási és lejárati dátuma megfelel a faktorszerződésben beállított napok számának.
- A fájlban lévő devizanemnek egyeznie kell a faktorszerződés devizanemével.

|                      | Faktor                                                             | Üdvözöljük debtor02   Kilépés<br>Súgá |
|----------------------|--------------------------------------------------------------------|---------------------------------------|
| Vevői tájl feltoltés |                                                                    |                                       |
|                      |                                                                    | ✔ Feltöltés                           |
|                      | Vervit tig fettilles                                               |                                       |
|                      | Featolando XLES ( way CSV állomány - Taldain, Nince typión e ligit |                                       |

|                      | Faktor®                                                             | Üdvösöljük debtor02   Kilépés<br>Súgó |
|----------------------|---------------------------------------------------------------------|---------------------------------------|
| Vevői fájl feltőltés |                                                                     |                                       |
|                      |                                                                     | 🖌 Jóváhagyás                          |
|                      | Vevdi tigi fettotela                                                |                                       |
|                      | A betöttendő számák összape; 500,00<br>A betöttendő számák száma: 5 |                                       |
|                      |                                                                     |                                       |

A fájlfeltöltés után feldolgozásra kerül a fájl, amennyiben hibát talál, azonnal visszadobja a felhasználónak a hiba azonosítóval és amennyiben lehet, fájl pozícióval együtt. Részben nem kerül beolvasásra a fájl.

Sikertelen feltöltésre néhány példa üzenet.

A betöltés nem sikerült a következő hibák miatt:

- Lejárt számla: 123
- A számla kiállítás dátuma későbbi a mai napnál: 124

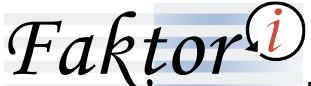

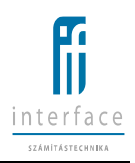

- Lejárt számla: 125
- A számla kiállítás dátuma későbbi a lejárati dátumnál: 126
- A számla lejárata későbbi a faktorszerződés lejáratánál: 127
- A számla időszak a faktorszerződésben beállított időszakon kívül esik: 128

Sikeres feltöltés után a következő képernyő jelenik meg:

|                      | Faktor                                                                                                    | Üdvözöljük deblorð2   Kilépés<br>Súgó |
|----------------------|----------------------------------------------------------------------------------------------------|---------------------------------------|
| Vevői fájl feltöltés |                                                                                                    |                                       |
|                      |                                                                                                    | 🗸 feltöltés                           |
|                      | Vedd Kigi Inklolidis<br>Peldblandi 31,857 vegi C.594 Mitonichy" <mark>Tabilaka</mark> . Minak kyletne kipi. |                                       |
|                      | Rective extense<br>A buildings segregation<br>Buildings segregation a                                       |                                       |

A számlák a Faktori rendszerben **"internetről érkezett gyűjtő**"-ként kerülnek felvitelre, és egyből befogadott számlaként kerülnek be a rendszerbe, függetlenül attól, hogy az ügyfél kér-e finanszírozást. Minden számlára automatikusan egy "Nem megelőlegezhető Ügyfél kérésére" reklamáció kerül rá. Ezzel a módszerrel biztosítva van az, hogy a számlák nem kerülnek automatikusan finanszírozásra, csak akkor, ha a szállító finanszírozásra jelöli őket (ekkor kerül le a számlákról a reklamáció).

## 2.9 Vevői lekérdezések

A "Vevői lekérdezések" funkciógomb használatával a következő ablak jelenik meg:

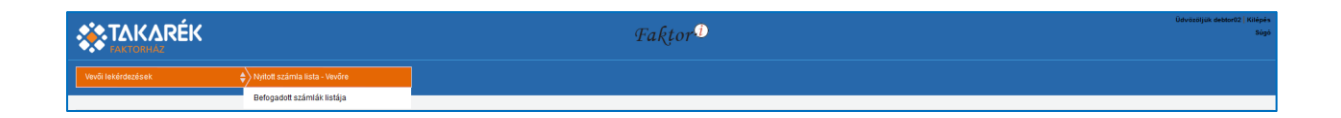

Az itt lekérdezhető listák megtekinthetőek a képernyőn (HTML), megtekinthetőek vagy letölthetőek PDF és Excel formátumban.

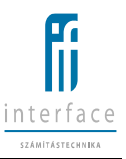

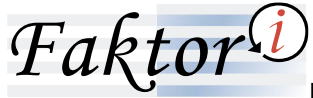

| Nyitott_szamla_lista         | _debtor02_2020.12.23.pdf megnyitása              | × |
|------------------------------|--------------------------------------------------|---|
| Megnyitotta a köv            | etkezőt:                                         |   |
| 🔒 Nyitott_szar               | nla_lista_debtor02_2020.12.23.pdf                |   |
| ami egy: Ho<br>forrás: blob: | rdozható dokumentumformátum (PDF) (46,1 KB)      |   |
| Mit tegyen a Fire            | fox ezzel a fájllal?                             |   |
| Megnyitás a                  | Firefoxszal                                      |   |
| ○ Me <u>gn</u> yitás         | Adobe Acrobat Reader DC (alapértelmezett) $\sim$ |   |
| ⊖ Fájl menté <u>s</u> e      | 2                                                |   |
| Most <u>a</u> ntól n         | ninden hasonló fájllal tegyen ugyanígy.          |   |
|                              |                                                  |   |
|                              | OK Mégse                                         |   |

Az egynél több oldalas HTML lista oldalak közötti lapozás a listakép alján és tetején megjelenő lapozó ikonokkal lehetséges.

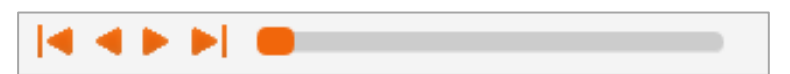

Lista első oldala, előző oldal, következő oldal, lista utolsó oldala.

#### 2.9.1 Nyitott számla lista – Vevőre

Egy adott napra vonatkoztatva listázható ki szállítónként abc sorrendben, a számla végső lejárata szerint rendezve az összes nyitott számla.

|                    | £aktor⊕                                                       | Üdvássíjúk debtoróz i Ktéleén<br>Ságá |
|--------------------|---------------------------------------------------------------|---------------------------------------|
| Vevői lekérdezések | \$         > Veryfield számíta lista - Veryfield         \$   |                                       |
|                    |                                                               | I≣ HTPNL   I≣ PDF   I≣ Excel          |
|                    | Neptort accelerate lister - Vendro<br>teleport - (2008.2.2.2) |                                       |
|                    |                                                               |                                       |

Automatikusan az aktuális dátum jelenik meg a mezőben, de az ikonra történő kattintás után tetszőleges dátum választható ki a naptárból.

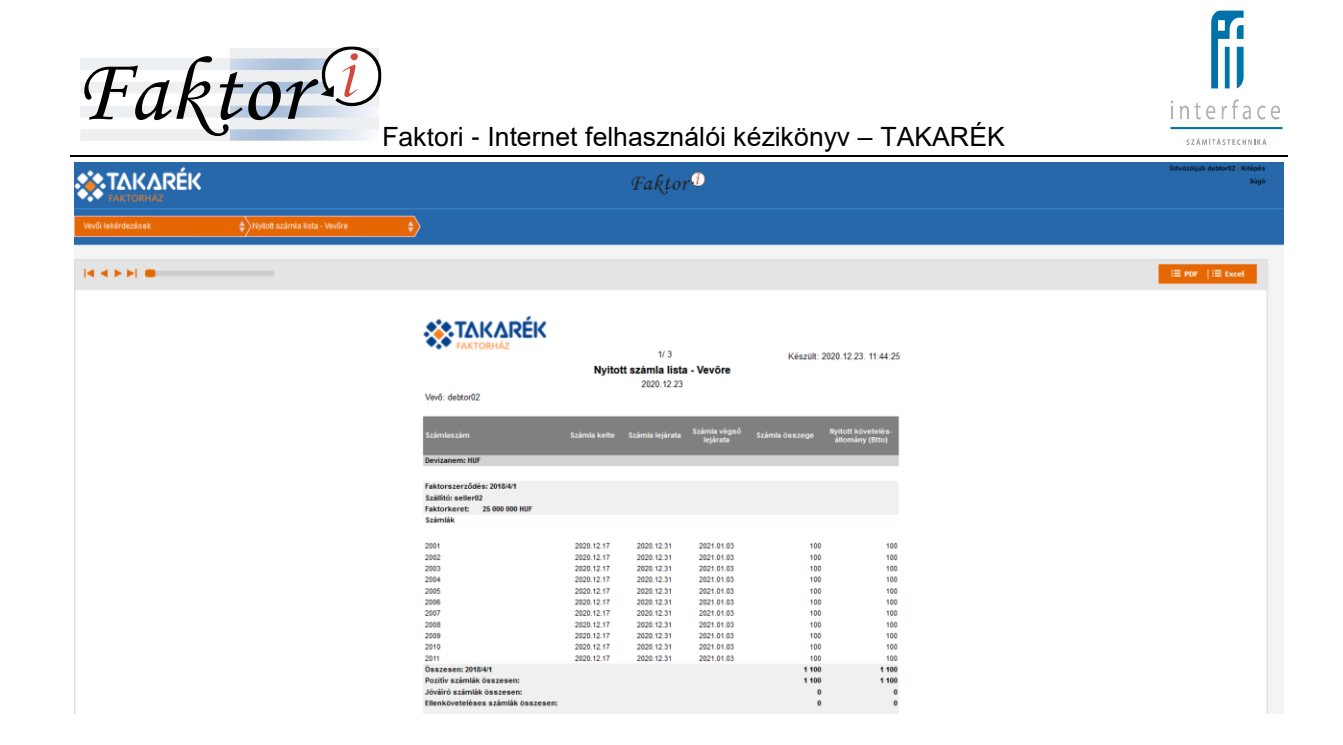

A "Nyitott számla listákban" mindig a nap végi állapot jelenik meg.

A lista számlánként tartalmazza a számlaszámot, a számla keltét, a számla lejáratot, a számla összeget, a nyitott követelés állományt, és a finanszírozottsági állapotot.

A **"Számla összege"** oszlop a befogadott számlák bruttó összegét tartalmazza. Összesenje mutatja a befogadott, nyitott pozitív és negatív számlák összegét.

A "Nyitott követelés állomány" oszlop a befogadott számlák engedményekkel, részfizetésekkel csökkentett összegét mutatja

#### 2.9.2 Befogadott számlák listája

A lista tartalmazza az adott vevőnek az adott dátum intervallumra befogadott, az előszűrésnek megfelelő számlákat devizanemre, engedményezési számlaszámra, szállítóra és számlaszámra rendezve.

|                    |                            | Faktor                                | Üdvözöljük deblorti2   Kilépés<br>Súgá |
|--------------------|----------------------------|---------------------------------------|----------------------------------------|
| Vevői lekérdezések | Befogadott számlák listája |                                       |                                        |
|                    |                            |                                       | I≣ HTML   I≣ PDF   I≣ Excel            |
|                    |                            | Betopsote zašmelak istāja<br>tošest * |                                        |

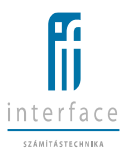

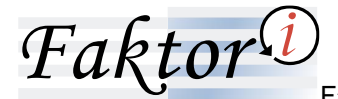

A lista számlánként tartalmazza a számlaszámot, a számla összeget, a nyitott követelés állományt, a befogadás dátumát és a számla lejáratot.

#### A "Számla összege" oszlop a befogadott számlák bruttó összegét tartalmazza.

A "Nyitott követelés állomány" oszlop a befogadott számlák engedményekkel, részfizetésekkel csökkentett összegét mutatja.

|                    |                            | Faktor                                              |                                                                          |                                   |                                                      |                                                      |
|--------------------|----------------------------|-----------------------------------------------------|--------------------------------------------------------------------------|-----------------------------------|------------------------------------------------------|------------------------------------------------------|
| Vevői lekérdezések | Befogadott számlák listája | •                                                   |                                                                          |                                   |                                                      |                                                      |
|                    |                            |                                                     |                                                                          |                                   |                                                      |                                                      |
|                    |                            | <b>KARTAKARÉK</b>                                   | 1/ 2<br>Befogadott számlái<br>Verő: debtor02<br>Időszak: 2020.12.01 - 21 | <b>k listāja</b><br>120. 12. 23   | Készült: 20.                                         | 20. 12. 23. 11: 47: 20                               |
|                    |                            | Szämleszám                                          |                                                                          | Nyitott követelés<br>állomány     | Befogadās<br>dātuma                                  |                                                      |
|                    |                            | Dev: HUF<br>Engedményezési számlaszám: 11500092-111 | 030805-00000000                                                          |                                   |                                                      |                                                      |
|                    |                            | Szállító: seller02                                  |                                                                          |                                   |                                                      |                                                      |
|                    |                            | 2001<br>2002<br>2003<br>2004                        | 100<br>100<br>100<br>100                                                 | 100<br>100<br>100<br>100          | 2020.12.17<br>2020.12.17<br>2020.12.17<br>2020.12.17 | 2020.12.31<br>2020.12.31<br>2020.12.31<br>2020.12.31 |
|                    |                            | 2005<br>2006<br>2007<br>2008                        | 100<br>100<br>100<br>100                                                 | 100<br>100<br>100                 | 2020.12.17<br>2020.12.17<br>2020.12.17<br>2020.12.17 | 2020.12.31<br>2020.12.31<br>2020.12.31<br>2020.12.31 |
|                    |                            | 2009<br>2010<br>2011<br>Osszesen: seller02          | 100<br>100<br>100<br><b>1 100</b>                                        | 100<br>100<br>100<br><b>1 100</b> | 2020.12.17<br>2020.12.17<br>2020.12.17               | 2020 12 31<br>2020 12 31<br>2020 12 31               |
|                    |                            | Összesen: 11500092-11030805-00000000                | 1 100                                                                    | 1 100                             |                                                      |                                                      |